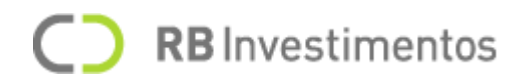

# Bem-vindo ao seu Home Broker

# **Requisitos mínimos**

# Resolução de tela

Nossa plataforma apresenta um sistema responsivo caso você esteja utilizando um equipamento com a resolução de 1280px.

As resoluções de tela suportadas pelo Home Broker são:

- 1920 x 1080;
- 1600 x 900;
- 1440 x 900;
- 1366 x 768;
- 1280 x 1024;

# Navegadores compatíveis

Para que você possa desfrutar adequadamente o **Home Broker**, será necessário utilizar alguns dos seguintes browsers compatíveis:

- Google Chrome 55 ou superior;
- Mozilla Firefox 60 ou superior;
- Safari 10 ou superior;
- Opera.

# Segurança e dados pessoais

# Realizando o cadastro na plataforma

Para iniciar sua jornada utilizando o **Home Broker**, é necessário informar alguns dados pessoais e que também informe um pouco mais sobre suas experiências com mercado financeiro. Caso não possua experiência, não se preocupe, você está no lugar certo lugar certo para iniciar sua caminhada.

Após finalizar seu cadastro, você receberá um e-mail contendo seu **usuário** e **senha de acesso** ao **Home Broker**.

Caso deseje, você poderá alterar a sua senha de acesso posteriormente.

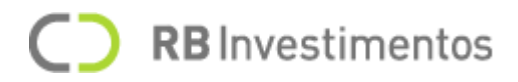

# Login

| FI FAST TRADE                 |                                                                                                    | Ainda não tem uma conta? |
|-------------------------------|----------------------------------------------------------------------------------------------------|--------------------------|
|                               |                                                                                                    |                          |
|                               | Faça seu login                                                                                     |                          |
|                               | Aproveite uma das plataformas de negociação mais ágil,<br>moderna e prática do mercado financeiro. |                          |
|                               | Usuário                                                                                            | F ed beck                |
|                               | Senha                                                                                              |                          |
|                               | esqueci minha senha                                                                                |                          |
|                               | ENTRAR                                                                                             |                          |
|                               |                                                                                                    |                          |
| ANN ANN ARE TO THE FEELEN AND | Em casa de dúvidas, entre em contato no WhatsApp +55 34 3239-0031                                  |                          |

Na tela de login do **Home Broker** você deverá inserir as credenciais que lhe foram enviadas no e-mail informado durante o seu cadastro e selecionar a opção "**Entrar**". Você pode visualizar a sua senha habilitando o ícone de exibição ao fim do campo onde você digitará sua senha.

Caso você ainda não tenha realizado o cadastro, você poderá fazê-lo selecionando a opção "Crie sua conta" que se encontra logo abaixo do botão "**Entrar**".

Além disso, caso queira saber um pouco mais sobre diversas ferramentas sobre o mercado financeiro, você pode selecionar a opção "Saiba mais".

**Nota**: Caso a senha que você informe esteja incorreta, após a "X" tentativa, suas credenciais serão bloqueadas e se isso acontecer, você pode estar entrando em contato com nossa equipe de suporte e nosso time estará apto a realizar o desbloqueio. Além disso, seu login tanto para Market Data, quanto para negociação, são únicos, ou seja, caso você esteja logado em um dispositivo e tente logar em outro, você será automaticamente desconectado do outro dispositivo.

# Autenticação forte do cliente

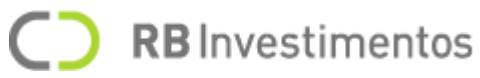

Após inserir suas credenciais de acesso e ser autenticado na plataforma, você ainda deverá passar por uma nova autenticação, dentro da plataforma, visando ainda mais sua segurança durante suas operações e seguindo um padrão estabelecido pela bolsa de valores.

## Dupla Autenticação

Para garantir ainda mais sua segurança, será solicitada uma segunda autenticação no momento de acesso ao Home Broker, que consiste digitar o código que foi enviado via SMS ou e-mail, e assim, você estará apto a acessar o **Home Broker**.

Para garantir ainda mais sua segurança, será solicitada uma segunda autenticação no momento de login na plataforma, que consiste em responder a uma pergunta (selecionada aleatoriamente dentre uma série de perguntas) e assim, você estará apto a acessar o **Home Broker**.

As perguntas consistem em responder informações já informadas por você durante a etapa de cadastro em nossa plataforma, então fique tranquilo, você será capaz de responder a pergunta sorteada para você sem qualquer dificuldade.

**Nota**: Lembre-se que após a terceira tentativa incorreta de inserir a resposta certa, a tela da dupla autenticação será recarregada e uma nova pergunta será exibida para você.

## Assinatura Eletrônica

A **assinatura eletrônica** é uma maneira de garantir ainda mais segurança para você realizar suas operações.

É uma assinatura que será utilizando antes de ser finalizada uma operação e pode ser salva, para te garantir ainda mais comodidade, para operar de modo seguro e rápido.

Ao finalizar seu cadastro em sua corretora, você receberá a assinatura eletrônica juntamente com seu usuário de acesso.

# Alterando minha assinatura eletrônica

É possível realizar a alteração da sua assinatura eletrônica através do menu "**Minha conta**" e depois "**Alterar assinatura eletrônica**".

Os requisitos para sua nova assinatura eletrônica devem ser:

- A assinatura deve conter 6 caracteres;
- Utilize **somente** números.

**Nota**: É necessário informar sua assinatura eletrônica antiga para que seja possível alterar para uma nova assinatura.

## **Conectar com corretora**

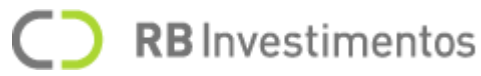

Para que te garantir ainda mais segurança, após realizar a primeira autenticação na tela de login (utilizando suas credenciais de difusão) e com isso, ter acesso ao conteúdo de Market Data da plataforma.

Para realizar operações na bolsa de valores, será necessário se autenticar novamente dentro do Home Broker, onde você deverá informar suas credenciais fornecidas pela corretora (credenciais de negociação).

# Alterando minha senha

Como dito anteriormente, você poderá realizar a alteração de sua senha de acesso a plataforma quando quiser.

Para alterar sua senha, selecione o menu "Minha conta" e depois "Alterar senha".

E para garantir uma melhor segurança, recomendamos que você siga os requisitos listados abaixo:

- Pelo menos 8 caracteres;
- Utilize números;
- Utilize pelo menos uma letra minúscula;
- Utilize pelo menos uma letra maiúscula;
- Utilize pelo menos um caractere especial.

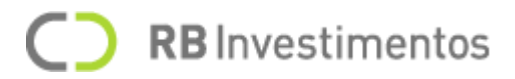

# **Conhecendo o seu Home Broker**

Agora que você já conhece nossos principais pontos de segurança e sabe quais são as informações necessárias para utilizar o **Home Broker**, vamos introduzi-lo à um passo a passo para que você acesse e utilize devidamente a nossa plataforma.

Esperamos que no fim da leitura deste manual, você já se sinta familiarizado com a ferramenta e que desfrute ao máximo o que o **Home Broker** pode oferecer.

Boa leitura!

# Personalizando a área de trabalho

| PERSONALIZE SUA ÁRE                                                                             | EA DE TRABALHO 📮                                                                              | ×<br>ESC                     |
|-------------------------------------------------------------------------------------------------|-----------------------------------------------------------------------------------------------|------------------------------|
| Investidor, vamos começar? Selecione uma tela já<br>personalize sua própria área de trabalho. D | i definida com ajuda de nossos traders ou crie e<br>Jefina suas estratégias, e bons negócios! |                              |
|                                                                                                 |                                                                                               | _                            |
|                                                                                                 |                                                                                               | R<br>eed<br>b<br>a<br>c<br>A |
|                                                                                                 |                                                                                               | B                            |
| Padrão                                                                                          | Personalize o seu                                                                             |                              |
|                                                                                                 |                                                                                               |                              |
| INICI                                                                                           | IAR                                                                                           |                              |

Para iniciar seus investimentos, primeiro iremos te auxiliar a organizar a sua **área de trabalho** de acordo com sua preferência.

Inicialmente definimos três áreas de trabalho com estratégias diferentes ou você pode escolher a opção para personalizar de acordo suas próprias estratégias.

Abaixo explicamos como funciona cada uma das áreas de trabalho pré-definidas:

- **Padrão:** é uma área de trabalho que visa auxiliar os investidores a tomarem decisões mais assertivas no momento de investir, oferecendo informações diversificadas sobre o mercado e sendo apresentadas em diferentes tópicos. Aqui você irá encontrar os principais ativos do mercado financeiro.
- **Personalize o seu**: uma área de trabalho que poderá ser configurada de acordo com sua preferência, onde você poderá adicionar planilhas de cotações, gráficos, informações sobre Times & Trades e muitas outras opções para que você trabalhe com toda comodidade.

Você pode adicionar um nome personalizado para sua área de trabalho e após selecionar umas das opções pré-definidas, selecione a opção "**Iniciar**" para ser redirecionado para área de trabalho propriamente dita.

**RB** Investimentos

Caso opte pela opção "**Personalize o seu**", você será redirecionado para a tela abaixo, onde encontrará as seguintes ferramentas que poderão ser adicionados em sua planilha:

- Resumo do Ativo;
- Planilha de Cotação;
- Volume no Preço;
- Negócios Realizados;
- Livro de Ofertas;
- Gráficos;
- Boleta Rápida;
- Boleta;
- Notícias;
- Maiores do Dia;
- Posição do Dia;
- Ordens.

|                     |                              | )<br>Sa          | <b>K</b><br>sir       |
|---------------------|------------------------------|------------------|-----------------------|
| LIVRO DE OFERTAS    | PLANILHA DE COTAÇÃO          | VOLUME POR PREÇO |                       |
| digite um ativo     | adicione um ou vários ativos | digite um ativo  | ADICIONAR FERRAMENTAS |
| •                   | •                            | •                |                       |
| NEGÓCIOS REALIZADOS | RESUMO DO ATIVO              | GRÁFICOS         |                       |
| digite um ativo     | digite um ativo              | digite um ativo  |                       |
| •                   | Φ                            | •                |                       |
| BOLETA RÁPIDA       | BOLETA                       | NOTÍCIAS         |                       |
| digite um ativo     | digite um ativo              |                  |                       |
| Đ                   | Ð                            | Đ                |                       |
| MAIORES DO DIA      | POSIÇÃO DO DIA               | ORDENS           |                       |
| •                   | 0                            | •                |                       |

Para adicionar as ferramentas de sua preferência, basta digitar o **nome do ativo** desejado (buscando pelo seu símbolo, como PETR4, por exemplo), selecioná-lo dentre as opções exibidas e selecionar a opção "+".

Feito isso, as ferramentas e os respectivos ativos selecionados serão exibidas na coluna ao lado direito (conforme a imagem abaixo) e após selecionar a opção "Adicionar ferramentas", sua área de trabalho será criada e você será redirecionado automaticamente para ela.

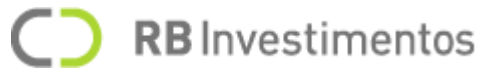

E lembre-se, a quantidade máxima de **ferramentas** que podem ser adicionadas na área de trabalho são **doze (12)**, podendo ser adicionada pelo menos um componente para cada ferramenta disponível, então organize-se.

| <<br>Voltar         |                              | X<br>Sair        |                         |
|---------------------|------------------------------|------------------|-------------------------|
| LIVRO DE OFERTAS    | PLANILHA DE COTAÇÃO          | VOLUME POR PREÇO | NEGÓCIOS REALIZADOS ×   |
| digite um ativo     | adicione um ou vários ativos | digite um ativo  | RESUMO DO ATIVO X       |
| Ð                   | Đ                            | Φ                | GRÁFICOS ×              |
| NEGÓCIOS REALIZADOS | RESUMO DO ATIVO              | GRÁFICOS         | BOLETA RÁPIDA X         |
| digite um ativo     | digite um ativo              | digite um ativo  | ADICIONAR FERRAMENTAS + |
| Đ                   | •                            | Φ                |                         |
| BOLETA RÁPIDA       | BOLETA                       | NOTÍCIAS         |                         |
| digite um ativo     | digite um ativo              |                  |                         |

**Nota**: As ferramentas disponíveis serão detalhadas posteriormente em cada uma de suas respectivas sessões. Existem algumas ferramentas que existem um limite de serem adicionadas na sua área de trabalho.

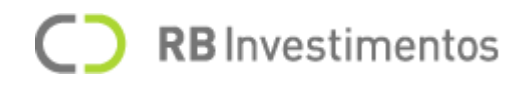

# Iniciando no seu Home Broker

# Conheça sua área de trabalho

| FAST TRA                     | DE = 💿 💿                                                                                                    | Meu espaço                                                                                                    | ~ &                                     | C                                | V                                            | Q                                                  | Adicionar Ferrament                                  | FAS 0 11:59:30                  | ~ 🧟                                             |
|------------------------------|----------------------------------------------------------------------------------------------------|----------------------------------------------------------------------------------------------------|-----------------------------------------|----------------------------------|----------------------------------------------|----------------------------------------------------|------------------------------------------------------|---------------------------------|-------------------------------------------------|
| CEDRO                        | EM DESTAQUE: 08:00 - Ir                                                                                               | ndicadores econômicos: IPA                                                                                     | A, IPC, INCC, JOLTS e outras e          | statísticas   20:24 - Ib         | ovespa perde 0,2% com                        | tombo da Petrobras e ruid                          | os no quadro fiscal   19:36 - Petr                   | óleo sobe pela sétima sessão co | onsecutiva con                                  |
| 9900044125 👻                 | LIVRO DE OFERTAS<br>BIDI4 49,53 0,73<br>BANCO INTER PN N2                                                             | ×<br><sup>3 +1,50%</sup> inter                                                                                 | BOLETA<br>AZUL4F 43,70 0,<br>AZUL PN N2 | ×<br>95 +2,22% Azul              | BOLETA RÁPIDA - WING21<br>MINI INDICE FEV/21 | 119735<br>1,55 + 1,31%                             | × RESUMO DE ATIVO<br>PETR4<br>PETROBRAS PN N2        |                                 | DTÍCIAS<br>Colha um cana<br>DP NEWS             |
| PATRIMÔNIO                   | Detalhado Agregado<br>CORR. QTD. COMPRA                                                                               | VENDA QTD. CORR.                                                                                               | Ordem Stop<br>Comprar                   | Vender                           | Posição do dia:<br>Médio:                    | <ul><li>L/P Aberto:</li><li>L/P Fechado:</li></ul> | - 28,31                                              | + 1,83% Top<br>VENDA De         | p News - 10 de f<br>utonomia do E               |
| ORDENS                       | INTER 100 49,53<br>BTG 200 49,52                                                                                      | 49,58 200 GENI<br>49,58 100 UBS                                                                                | Operação<br>DAYTRADE                    | •                                | QTD. COMPR<br>184 119.72                     | XA VENDA 0                                         | TD. 28,30                                            | 28,31                           | p News - 10 de f                                |
| CUSTÓDIA                     | GENIAL 200 49,52<br>RICO 100 49,51                                                                                    | 49,59 100 UBS<br>49,59 100 GENI                                                                                | Precificação<br>Limitada                | •                                | 479 119.72<br>351 119.71                     | 0 119.735 :<br>5 119.740 :                         | 217                                                  | JO                              | dicadores eco<br>OLTS e outras                  |
| GRÁFICOS                     | GENIAL         200         49,51           GENIAL         200         49,50           IDEAL         500         49,50 | 49,59         100         UBS           49,59         200         UBS           49,59         100         GENI | Duração<br>Hoje 🔻                       | Data do vencimento<br>11/02/2021 | 517 119.71<br>508 119.70                     | 0 119.745 2<br>5 119.750 2                         | VOLUME POR PREÇO<br>115A4 10,71 0,09<br>17AUSA PN N1 | + 0,85% ITAÚSA lbo<br>er        | p News - 09 de<br>ovespa perde<br>ruídos no qua |
| NOTÍCIAS                     | GENIAL 100 49,50<br>GENIAL 200 49,49<br>CREDIT 100 49,49                                                              | 49,60         200         GENI           49,60         200         UBS           49,61         200         UBS | Quantidade<br>1 +                       | Preço<br>- 43,65 +               | Quantidade<br>1                              | -                                                  | + 00,60%                                             | 39,40%<br>M 5M 1M Pe            | p News - 09 de                                  |
|                              | MIRAE 100 49,48<br>GENIAL 100 49,48<br>CREDIT_ 100 49,48                                                              | 49,61         200         GENI           49,62         100         BTG           49,62         100         BTG | CON                                     | IPRAR                            | COMPRAR                                      |                                                    | PREÇO VOLUME BARF<br>10,72 9.6 1                     | A DE VOLUME   SALDO CO          | m otimismo                                      |
|                              | MEUS ATIVOS                                                                                                    | ×)                                                                                                    |                                         |                                  |                                              | Q (VITA +                                          | ₩ × 10,69 991.1                                      | 238.400 MA                      | AIORES DO DIA                                   |
|                              | □ [S] ATIVO                                                                                                    | BANCO INTER PN N2                                                                                              | ULTIMO<br>49,50 +                       | % COMPRA VEN                     | DA MÁX. 50,60                                | 48,80 50,1                                         | 10,68 353.4                                          | -102.800<br>-83.500 P           | Partas B                                        |
| ecisa de ajuda?<br>endimento | ♦ BIDI11F                                                                                                    | BANCO INTER UNT N                                                                                              | 12 147,84 +                             | 1,66 147,68 147,                 | 98 150,75                                    | 145,84 148,                                        | 11 10,66 35.4 <b>1</b> 10,65 79.5 <b>1</b>           | -29.800                         | 1 CSAN3<br>2 FLRY3                              |
| +55 34 3239-0031             | OIBR3                                                                                                    | OI ON N1                                                                                                    | 28,32 +                                 | 1,67 26,50 28,5<br>1,47 2,07 2,0 | 8 2,10                                       | 2,05 2,0                                           | 10,64 100                                            | -100                            | 3 TOTS3<br>4 GGBR4                              |

Bom caro investidor, aqui estamos em sua área de trabalho já organizada e pronta para uso.

Queremos que você conheça os principais recursos que nossa plataforma tem a oferecer e temos certeza de que logo você estará habituado com o **Home Broker**".

Primeiramente iremos lhe apresentar os menus principais que poderão ser acessados durante sua experiência.

# **Menu Superior**

O menu superior, é composto por algumas configurações importantes e irão te auxiliar durante o tempo em que você estiver utilizando a plataforma:

- Exibir/ocultar menu lateral: opção representada pelo ícone ≡ "Menu" para habilitar e desabilitar o menu lateral;
- Ícones de status dos servidores: opção representada pelos ícones 20, que simbolizam o status da conexão dos servidores de Market Data e Negociação (sendo representados pelos ícones da esquerda para direita, respectivamente). Quando os ícones estão simbolizados pela cor verde, significa que os servidores estão online, ou seja, funcionando normalmente. Se os ícones estiverem simbolizados pela cor vermelha, há situações diferentes, como podem ser visualizadas abaixo:
  - o Market Data: significa que os serviços de Market Data estão offline;
  - o Negociação: significa que o usuário de negociação não está conectado.

# **C RB** Investimentos

Vale lembrar que só serão exibidos os dois ícones de status quando você estiver conectado tanto no usuário de Market Data, quanto no usuário de negociação. Caso conectado somente no usuário de Market Data, deverá ser exibido somente o ícone de status referente ao Market Data.

- Criar área de trabalho: opção para criar uma área de trabalho. O comportamento aqui é o mesmo apresentado a você no momento inicial de configuração de sua área de trabalho;
- Boleta de compra/venda: opção ativar a boleta na sua área de trabalho. Para abrir uma boleta de compra, selecione o ícone 
   Para abrir uma boleta de venda, selecione o ícone
- **Barra de pesquisa**: aqui você pode buscar um ativo através de seu símbolo e após selecioná-lo, o mesmo será exibido como um módulo de **Resumo do ativo** e caso você selecione o ícone "+", você poderá optar por adicionar este ativo na sua área de trabalhando, selecionando a opção "**Confirmar**"" ou poderá cancelar a ação, selecionando "**Cancelar**".
- **Tempo de inatividade**: você pode acompanhar o tempo em que a sessão irá expirar caso esteja inativo na plataforma. Quando o relógio atingir o tempo **00:00:00** você será desconectado da plataforma. Para evitar que o tempo expire, não deixe de interagir na plataforma por mais do tempo apresentado no relógio no **início** da sua sessão.
- Minha conta: menu exibindo o nome do usuário, onde você poderá alterar as cores da plataforma para o Tema Escuro, poderá alterar sua senha, alterar sua assinatura eletrônica, acessar este manual e onde também realizará o logout (sair) do Home Broker. Para acessar o Minha conta, selecione o ícone .
  - o Caso esteja logado como perfil de **Assessor**, aqui será exibido o seu nome e o nome do cliente atualmente ativo, será exibido no menu lateral, na opção "Perfil", conforme descrito na seção **Menu Lateral**.
- Em destaque: campo onde será exibido as principais notícias sobre o mercado financeiro.
- Travar/destravar ferramentas: você pode configurar para que as ferramentas de sua área de trabalho não sejam passíveis de serem alterados de lugar. Você pode configurar

essa ação selecionando o ícone  $\delta$  em sua área de trabalho.

• Adicionar Ferramentas: selecionando essa opção, será aberto para você um menu, onde você poderá adicionar novos ativos em sua área de trabalho, sendo que você poderá escolher qual módulo irá inserir, sendo as opções: Livros de Ofertas, Planilha de Cotação, Volume Por Preço, Negócios Realizados, Resumo do Ativo e Gráficos.

# Menu Lateral

O menu lateral, disposto ao lado esquerdo da plataforma, será onde você terá acesso a diversas áreas do **Home Broker**, podendo visualizar seus investimentos, saldo e entres outras informações.

As opções disponíveis são:

• **Perfil do Investidor**: espaço para exibir qual o perfil do investidor (perfil de suitability do cliente). O perfil de suitability é obtido após preencher o formulário sobre perfil de investidor da sua corretora e ele exercerá influência sobre os tipos de ativos que você pode negociar no mercado;

# C RB Investimentos

- Caso esteja logado como perfil de Assessor, será exibido a foto e o nome do cliente previamente selecionado na tela de Clientes. Também é possível buscar e alterar entre clientes e suas contas;
- o O Assessor consegue visualizar todos os clientes que estão vinculados a sua conta.
- **Conta**: espaço para exibir o número da conta do usuário, sendo possível alterar entre as contas do usuário;
- **Patrimônio**: espaço onde você poderá consultar todas as informações referentes ao seu saldo, visualizando o quanto já foi investido, quanto você tem disponível, consultar seu patrimônio, limites, alavancagens, entre outras informações;
- Ordens: espaço onde você poderá consultar suas ordens que foram enviadas ao mercado e saber qual a situação atual de cada uma, podendo alternar a visualização entre ordens do dia, histórico geral das ordens e aplicando filtros de acordo com sua preferência;
- **Custódia**: espaço onde você poderá visualizar seus ativos que foram negociados em ambos os mercados (Bovespa e BM&F), visualizar sua posição do dia e também poderá aplicar filtros de sua preferência;
- **Gráficos**: espaço onde você poderá visualizar os gráficos dos ativos que desejar, podendo analisar de acordo com suas estratégias favoritas e poderá utilizar de variados estudos disponíveis e que são fornecidos com a ferramenta integrada do TradingView;
- Notícias: espaço onde você poderá acompanhar os principais acontecimentos do mercado financeiro.
- Nota de corretagem: espaço onde você poderá visualizar todas as informações referentes as notas de corretagem de suas operações;
- Extrato: espaço onde você poderá todas as informações referentes ao extrato da sua conta;

**Nota**: As opções acima serão mais detalhadas no decorrer do manual em Market Data e Negociação.

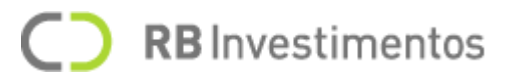

# **Principais Funcionalidades**

# Market Data

Quando dizemos o termo Market Data queremos no referir ao serviço disponibilizado pela B3, que permite que nós obtenhamos informações e notícias sobre o mercado financeiro, referente aos papéis que são negociados na bolsa.

Conheça um pouco mais sobre as informações referente a Market Data que você poderá visualizar utilizando o **Home Broker**.

## Planilha de Cotação

A **Planilha de Cotação** é uma ferramenta onde você consegue visualizar todas as informações importantes de um ou vários ativos, podendo ser personalizado de acordo com sua preferência.

|         | 6       | ~   |                    |        |       |        |        |        | (+     | ativo) Q ╤ X |
|---------|---------|-----|--------------------|--------|-------|--------|--------|--------|--------|--------------|
| a   [s] | ATIVO   | [B] | NOME               | ÚLTIMO | %     | COMPRA | VENDA  | MÁX.   | MÍN.   | ABERTURA     |
| *       | BIDI4F  | ۲   | BANCO INTER PN N2  | 49,72  | +1,89 | 49,67  | 49,72  | 50,60  | 48,80  | 50,16        |
| *       | BIDI11F | ۲   | BANCO INTER UNT N2 | 148,77 | +2,30 | 147,86 | 148,73 | 150,75 | 145,84 | 148,11       |
| •       | PETR4F  | ۲   | PETROBRAS PN N2    | 28,25  | +1,62 | 28,24  | 28,26  | 28,32  | 27,87  | 28,00        |
| *       | OIBR3   | ۲   | OLON N1            | 2,06   | +0,98 | 2,06   | 2,07   | 2,10   | 2,05   | 2,05         |
| 1       | PETR4   | ۲   | PETROBRAS PN N2    | 28,26  | +1,66 | 28,26  | 28,27  | 28,33  | 27,87  | 28,14        |

## Renomeando a planilha de cotação

Para renomear a planilha, basta selecionar o ícone 🧖 e digitar o nome de sua preferência.

## Adicionar ativos na planilha

Para adicionar um novo ativo selecionando a opção " + Adicionar Ativo" e em seguida inserir o símbolo do ativo desejado.

#### Remover ativos na planilha ou remover

Caso queira remover um ou mais ativos da planilha, você pode selecionar a caixa de seleção ao lado de nome do ativo que pretende excluir e em seguida selecionar a opção "Excluir ativo(s)".

Vale lembrar que, caso queira excluir todos os ativos da planilha, você pode selecionar a caixa de seleção ao lado da palavra "**Ativo**" e clicar na opção "**Excluir ativos**".

**Nota**: Lembre-se que o número máximo de ativos que podem ser adicionados na planilha de cotação são **20** ativos. Caso você tente ultrapassar esse número, será exibida uma mensagem informativa, dizendo que o número máximo de ativos não pode ser excedido.

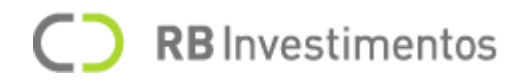

#### Comprar ou vender ativos a partir da planilha

Caso queira comprar ou vender um ativo da planilha, você pode selecionar a caixa de seleção ao lado de nome do ativo que pretende excluir e em seguida selecionar a opção "**Comprar ativo**" ou "**Vender ativo**".

Feito isso, a plataforma irá abrir uma **boleta de compra** ou de **venda** (de acordo com a opção selecionada anteriormente), permitindo que você realize o envio de uma ordem ao mercado.

**Nota**: É possível visualizar os botões de comprar ou vender ativo, somente se um único ativo tiver sido selecionado.

#### Buscando ativos na planilha de cotação

Para buscar um determinado ativo em sua planilha de cotação, basta selecionar o ícone 🧟 e buscar pelo símbolo do ativo desejado.

#### Habilitando ou removendo colunas da planilha

Você pode adicionar ou remover colunas de sua planilha de cotação, selecionando o ícone  $\mathbb{Z}$ . Em seguida, basta marcar ou desmarcar as caixas de seleção presentes ao lado do nome de cada coluna e depois selecionar o "X" para que as alterações sejam aplicadas.

Também é possível selecionar a opção "Redefinir Colunas" para voltar para sua configuração inicial ou simplesmente excluir todas, selecionado a opção "Limpar Colunas".

E caso você queira reordenar a posição das colunas, basta segurar e arrastá-las de lugar após selecionar o nome da coluna.

As colunas disponíveis podem ser visualizadas na imagem abaixo:

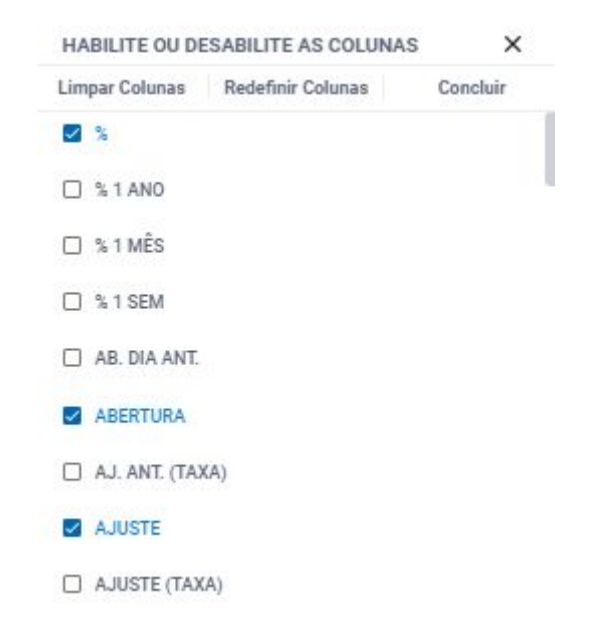

Nota: As colunas destacadas em azul são as colunas exibidas de forma padrão.

# **C RB** Investimentos

### Removendo planilha da área de trabalho

Para excluir a planilha de cotação da sua área de trabalho, você deve selecionar o ícone "**X**" e em seguida selecionar a opção "**Confirmar**".

Caso quisesse cancelar a ação, basta selecionar a opção "Cancelar".

## Gráfico de Cotação

O Gráfico de Cotação é uma ferramenta onde pode-se visualizar os gráficos dos ativos que desejar, podendo acompanhar o valor do ativo, representada ao **lado esquerdo** do gráfico e visualizar a hora em que o ativo atingiu determinado valor, na **parte inferior** do gráfico.

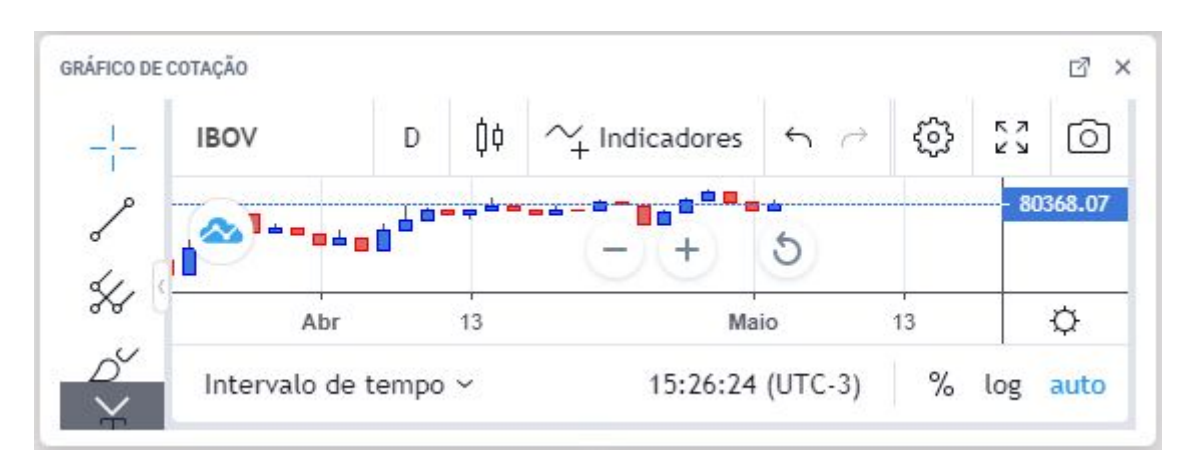

Ao posicionar o mouse em cima de um determinado **ponto do gráfico**, será exibido o **valor** do ativo.

## Alterando ativo do gráfico de cotação

Ao selecionar o ícone 🧖 no gráfico de cotação, você poderá alterar o ativo que está sendo exibido no gráfico. Basta inserir o símbolo do ativo desejado e em seguida selecioná-lo na lista exibida.

## Visualizando o gráfico em uma nova aba

Você poderá selecionar a opção "Gráfico" no menu lateral, será permitido a você analisá-lo de acordo com suas estratégias favoritas e podendo utilizar variados estudos disponíveis, fornecidos pela ferramenta integrada TradingView.

O gráfico expandido pode ser visualizado na imagem abaixo:

# **RB** Investimentos

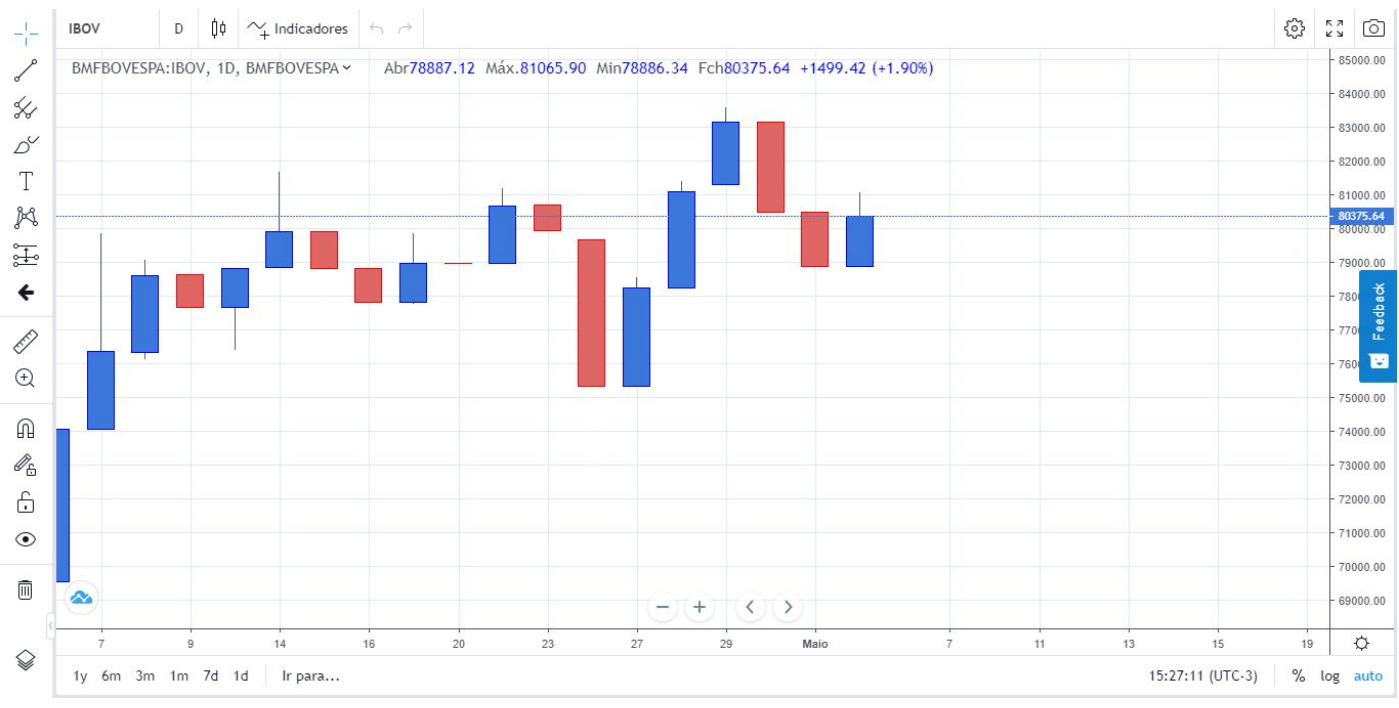

## Editando o gráfico

Para editar o gráfico, existem algumas configurações disponíveis, como:

- Alterar ativo;
- Intervalo de tempo;
- Estilos de barra;
- Configurações do Gráfico;
- Indicadores;
- Comparar/Adicionar Símbolo;
- Voltar/Avançar;
- Modo Tela Cheia;
- Capturar Tela;
- Carregar Layout do Gráfico;
- Salvar Layout do Gráfico.

# Estudos disponíveis

As opções de estudos disponíveis no gráfico são:

- Linha de tendência;
- Canal de linhas;
- Pincel;

Texto;

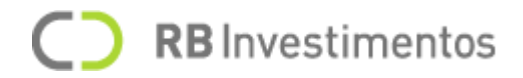

- Padrão XABCD;
- Posição Compradora;
- Ícone;
- Zoom In;
- Measure;
- Modo magnético;
- Stay in Drawing Mode;
- Bloquear todos os Desenhos;
- Esconder todas as ferramentas de desenho;
- Visualizar lista de objetos;
- Remover todas as ferramentas de desenho.

#### Removendo gráfico de cotação da área de trabalho

Para excluir o gráfico de cotação da sua área de trabalho, você deve selecionar o ícone "**X**" e em seguida selecionar a opção "**Confirmar**".

Caso quisesse cancelar a ação, basta selecionar a opção "Cancelar".

#### Resumo do Ativo

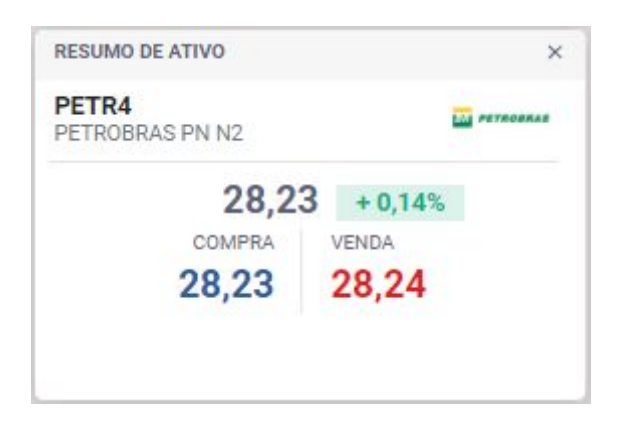

O **Resumo do Ativo** é uma ferramenta que permite visualizar as informações básicas de um ativo.

É possível alterar a visualização das informações em até três resumos diferentes, conforme pode ser visto nas imagens abaixo:

Pelo resumo, é possível visualizar informações como:

- Símbolo do Ativo;
- Nome da Empresa;
- Logo da Empresa (caso aplicável);
- Valor do Último Negócio;
- Taxa de Variação;
- Preço de Melhor compra;
- Preço de Melhor venda;

#### **Comprando um ativo**

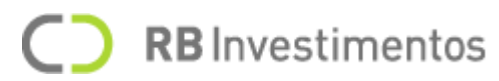

Para realizar a compra de um ativo, selecione a opção "**Comprar**" e em seguida preencha a boleta com as informações necessárias.

Lembre-se que ao selecionar a opção "**Comprar**", a boleta é aberta com o preço referente ao "**Melhor Preço de Venda**" do momento.

**Nota**: As informações presentes na boleta serão detalhadas durante a explicação das informações de **Negociação**.

#### Vendendo um ativo

Para realizar a venda de um ativo, selecione a opção "**Vender**" e em seguida preencha a boleta com as informações necessárias.

Lembre-se que ao selecionar a opção "**Vender**", a boleta é aberta com o preço referente ao "**Melhor Preço de Compra**" do momento.

**Nota**: As informações presentes na boleta serão detalhadas durante a explicação das informações de **Negociação**.

#### Removendo resumo do ativo da área de trabalho

Para excluir o resumo do ativo da sua área de trabalho, você deve selecionar o ícone "X" e em seguida selecionar a opção "**Confirmar**".

Caso quisesse cancelar a ação, basta selecionar a opção "Cancelar".

## Livro de Ofertas

O **Livro de Ofertas** é uma ferramenta que permite a você acompanhar as melhores ofertas de compra e venda de um determinado ativo.

#### Livro de ofertas detalhado

| IVRO DE        | OFER  | TAS                 |         |      | >     |
|----------------|-------|---------------------|---------|------|-------|
| BIDI4<br>BANCO | INTER | 31,67 0,57<br>PN N2 | + 1,83% | 1    | nter  |
| Detalha        | obe   | Agregado            |         |      |       |
| CORR.          | QTD   | COMPRA              | VENDA   | QTD. | CORR. |
| GENIAL         | 400   | 31,66               | 31,68   | 100  | CLE   |
| IDEAL          | 300   | 31,65               | 31,69   | 400  | GENI  |
| UBS            | 300   | 31,65               | 31,69   | 100  | UBS   |
| GOLD           | 200   | 31,65               | 31,70   | 200  | GENI  |
| MORG           | 100   | 31,65               | 31,70   | 100  | BTG   |
| GENIAL         | 200   | 31,65               | 31,70   | 100  | BTG   |
| ITAU           | 300   | 31,65               | 31,70   | 300  | XP    |
| GENIAL         | 100   | 31,65               | 31,70   | 100  | BTG   |
| GENIAL         | 400   | 31,65               | 31,70   | 600  | RICO  |
| IDEAL          | 100   | 31,64               | 31,70   | 100  | CLE   |
| GENIAL         | 200   | 31,64               | 31,70   | 100  | IDEAL |
| GENIAL         | 200   | 31,64               | 31,70   | 100  | UBS   |
| MORG           | 500   | 31,64               | 31,71   | 400  | GENI  |

Na visão do livro de ofertas detalhado, você terá acesso as seguintes informações:

- Símbolo do ativo;
- Nome da empresa;
- Preço;
- Taxa de variação;
- Valor máximo;
- Valor mínimo.

Em relação as colunas, temos:

- Corretora (em relação aos preços de compra);
- Quantidade de compra;
- Melhor preço de compra;
- Melhor preço de venda;
- Quantidade de compra;
- Corretora (em relação aos preços de venda).

#### Comprando ou vendendo ativos a partir do livro de ofertas

Para **comprar** um ativo com base no **melhor preço de venda**, selecione o preço do ativo pretendido na coluna "**Venda**" e preencha a boleta com as informações necessárias.

Para vender um ativo com base no melhor preço de compra, selecione o preço do ativo pretendido na coluna "Compra" e preencha a boleta com as informações necessárias.

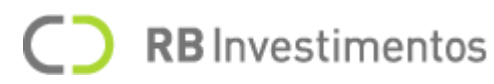

**Nota**: As informações presentes na boleta serão detalhadas durante a explicação das informações de **Negociação**.

#### Livro de ofertas agregado

| LIVRO DE OF         | ERTAS               |             | ×     |
|---------------------|---------------------|-------------|-------|
| BIDI4<br>BANCO INTE | 31,72 (<br>ER PN N2 | 0,62 +1,99% | inter |
| Detalhado           | Agregado            |             |       |
| QTD.                | COMPRA              | VENDA       | QTD.  |
| 400                 | 31,74               | 31,78       | 700   |
| 700                 | 31,73               | 31,79       | 800   |
| 500                 | 31,72               | 31,80       | 2k    |
| 900                 | 31,71               | 31,81       | 1.7k  |
| 1.5k                | 31,70               | 31,82       | 1.2k  |
| 1.1k                | 31,69               | 31,83       | 1.3k  |
| 2.4k                | 31,68               | 31,84       | 2.5k  |
| 1.3k                | 31,67               | 31,85       | 1.8k  |
| 1.5k                | 31,66               | 31,86       | 1.8k  |
| 1.3k                | 31,65               | 31,87       | 1.4k  |
| 2.7k                | 31,64               | 31,88       | 3.1k  |
| 1.5k                | 31,63               | 31,89       | 1.6k  |
| 1.6k                | 31,62               | 31,90       | 3.6k  |

Na visão do livro de ofertas agregado, você terá acesso as seguintes informações:

- Símbolo do ativo;
- Nome da empresa;
- Preço;
- Taxa de variação;
- Valor máximo;
- Valor mínimo.

Em relação as colunas, temos:

- Quantidade de compra;
- Melhor preço de compra;
- Melhor preço de venda;
- Quantidade de compra;

#### Comprando ou vendendo ativos a partir do livro de ofertas

Para **comprar** um ativo com base no **melhor preço de venda**, selecione o preço do ativo pretendido na coluna "**Venda**" e preencha a boleta com as informações necessárias.

Para **vender** um ativo com base no **melhor preço de compra**, selecione o preço do ativo pretendido na coluna "**Compra**" e preencha a boleta com as informações necessárias.

**RB** Investimentos

**Nota**: As informações presentes na boleta serão detalhadas durante a explicação das informações de **Negociação**.

### Removendo livro de ofertas da área de trabalho

Para excluir o livro de ofertas da sua área de trabalho, você deve selecionar o ícone "**X**" e em seguida selecionar a opção "**Confirmar**".

Caso quisesse cancelar a ação, basta selecionar a opção "Cancelar".

## Negócios Realizados (Times & Trades)

Negócios Realizados é uma ferramenta que permite visualizar todas as negociações ocorridas no dia para um determinado ativo.

| NEGÓCIOS         | REALIZAD          | oos      |           |       | ×          |
|------------------|-------------------|----------|-----------|-------|------------|
| NTCO3<br>GRUPO N | 50,48<br>ATURA ON | -(<br>NM | 0,42 -0,8 | 83%   |            |
| HORAS            | PREÇO             | QTD      | COMPR.    | VEND. | AGR        |
| 12:27:37         | 50,47             | 100      | IDEAL     | CRED, | C          |
| 12:27:37         | 50,47             | 100      | IDEAL     | XP    | C          |
| 12:27:57         | 50,46             | 200      | IDEAL     | CLEAR | V          |
| 12:27:58         | 50,47             | 100      | IDEAL     | ITAU  | 0          |
| 12:27:58         | 50,47             | 100      | IDEAL     | XP    | C          |
| 12:27:58         | 50,47             | 100      | IDEAL     | BTG   | C          |
| 12:27:58         | 50,47             | 100      | IDEAL     | JP M  | $\bigcirc$ |
| 12:27:58         | 50,48             | 100      | IDEAL     | MORG  | C          |
| 12:27:58         | 50,48             | 100      | IDEAL     | XP    | C          |
| 12:27:58         | 50,49             | 100      | ITAU      | XP    | V          |
| 12:28:06         | 50,49             | 200      | MERR      | IDEAL | C          |
| 12:28:06         | 50,48             | 100      | IDEAL     | XP    | C          |

Na visão de negócios realizados, você terá acesso as seguintes informações:

- Símbolo do ativo;
- Nome da empresa;
- Preço;
- Taxa de variação;
- Valor máximo;
- Valor mínimo;
- Negócios.

Em relação as colunas, temos:

- Horas;
- Preço;

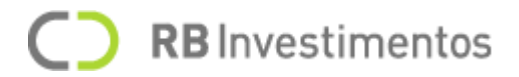

- Quantidade;
- Comprador;
- Vendedor;
- Agressor.

### Removendo negócios realizados da área de trabalho

Para excluir o livro de ofertas da sua área de trabalho, você deve selecionar o ícone "**X**" e em seguida selecionar a opção "**Confirmar**".

Caso quisesse cancelar a ação, basta selecionar a opção "Cancelar".

## Volume por Preço (Volume at Price)

**Volume por Preço** é uma ferramenta que permite visualizar informações sobre o volume da negociação dos ativos com base no preço apresentado por cada um deles.

|                  |                  | 12.221 01000000                       |          |
|------------------|------------------|---------------------------------------|----------|
| TSA4<br>TAUSA PI | 11,73<br>N EJ N1 | 0,07 +0,60%                           | ITAÚSA   |
| 5,60%            |                  |                                       | 44,40    |
| DIA 60M          | M 30M 15         | M 10M 5M 1M                           |          |
| PREÇO            | VOLUME           | BARRA DE VOLUME                       | SALDO    |
| 11,78            | 32.4             | • • • • • • • • • • • • • • • • • • • | 32.400   |
| 11,77            | 330.1            |                                       | 269.700  |
| 11,76            | 576.5            |                                       | 167.900  |
| 11,75            | 497.7            | -                                     | 141.300  |
| 11,74            | 577              |                                       | 124.600  |
| 11,73            | 493.6            |                                       | -106.600 |
| 11,72            | 425.3            |                                       | 60.300   |
| 11,71            | 450.8            | 8                                     | 206.000  |
| 11,70            | 421.1            |                                       | -78.300  |
| 11,69            | 206.3            |                                       | 21.300   |
|                  |                  |                                       |          |

Na visão de volume por preço, você terá acesso as seguintes informações:

- Símbolo do ativo;
- Nome da empresa;
- Preço;
- Taxa de variação;
- Valor máximo;
- Valor mínimo;

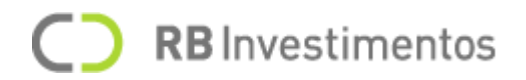

- Horário da última atualização;
- Barra de volume (com base no período selecionado).

Nota: O preço atual do ativo será exibido com uma cor de destaque no campo "Preço".

Em relação aos períodos de tempos disponíveis e que podem ser alterados com base em sua preferência, temos:

- DIA: Volume de negociação diária;
- 60M: Volume de negociação nos últimos 60 minutos;
- 30M: Volume de negociação nos últimos 30 minutos;
- 15M: Volume de negociação nos últimos 15 minutos;
- 10M: Volume de negociação nos últimos 10 minutos;
- 5M: Volume de negociação nos últimos 5 minutos;
- 1M: Volume de negociação nos últimos 1 minutos.

Nota: Por padrão, o Home Broker irá apresentar as informações com base no período "DIA".

Em relação as colunas, temos:

- Preço;
- Volume;
- Barra de volume;
- Saldo.

#### Removendo volume por preço da área de trabalho

Para excluir o volume por preço da sua área de trabalho, você deve selecionar o ícone "**X**" e em seguida selecionar a opção "**Confirmar**".

Caso quisesse cancelar a ação, basta selecionar a opção "Cancelar".

#### Notícias

Diferentemente das demais ferramentas citadas anteriormente, a tela de notícias pode ser acessada a partir do **menu lateral** do **Home Broker**.

Nas notícias é possível acompanhar as principais notícias sobre o mercado financeiro, assim, você poderá ficar atualizado diretamente em nossa plataforma.

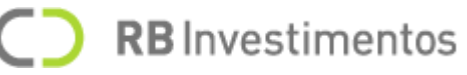

| 🖹 NOTÍCIAS               |                                                                                                    | ×              |
|--------------------------|----------------------------------------------------------------------------------------------------|----------------|
| pesquisar notícia        | agéncia selecione o período desejado<br>Q TOP NEWS - 08/02/2021 11/02/2021                                                                                                    | LIMPAR FILTRAR |
| <b>10</b><br>fev<br>2021 | Top News DBRADES4<br>Autonomia do Banco Central vai à votação nesta quarta-feira<br>A votação do projeto que prevê a autonomia do Banco Central (PLP 19/19) acontecerá nesta quarta-feira (10) na Câmara dos Deputados. Um acordo entre a                        |                |
| <b>10</b><br>fev<br>2021 | Top News 008:00:11 Indicadores econômicos: IPA, IPC, INCC, JOLTS e outras estatísticas A terça-feira foi marcada por uma série de indicadores econômicos importantes para mostrar a performance da economia global que procura se recuperar d                    |                |
| <b>09</b><br>fev<br>2021 | Top News 2024.12<br><b>Ibovespa perde 0,2% com tombo da Petrobras e ruídos no quadro fiscal</b><br>O Ibovespa contabilizou leve queda nesta terça-feira (09), pressionado pelo tombo nas ações da Petrobras (PETR3/PETR4) e pelos ruídos no quadro fiscal        |                |
| <b>09</b><br>fev<br>2021 | Top News 19:86:36<br>Petróleo sobe pela sétima sessão consecutiva com otimismo sobre estímulos nos EUA<br>Os futuros do petróleo fecharam em alta nesta terça-feira (9) e renovaram o maior nível desde o final de janeiro de 2020. + Guia de A a Z de como se t |                |

#### Exibindo a notícia completa e/ou retornado para as notícias principais

Para exibir a notícia completa, selecione a opção "Saiba mais" ou simplesmente selecione o título da notícia.

Uma vez que estiver visualizando uma notícia completa e deseja voltar para a tela das notícias principais, selecione a opção "**Voltar**".

#### Filtrando as notícias

Para pesquisar uma notícia pelo seu conteúdo ou pelo título, selecione o campo "**pesquisar notícias**" e insira o texto desejado. Em seguida, selecione a opção "**Filtrar**".

Para buscar uma notícia através de uma agência, selecione o campo "**agência**" e selecione umas das opções disponíveis, que são: **Fast Markets**, **Cedro**, **Bovespa** e **BMF**. Em seguida, selecione a opção "**Filtrar**".

Para buscar uma notícia dentro de um período específico, selecione uma **data inicial** e uma **data final** no campo "**selecione um período desejado**". Em seguida, selecione a opção "**Filtrar**".

**Nota**: É possível realizar uma busca utilizando todos os filtros disponíveis acima. Basta adicionar todos os parâmetros desejado e selecionar a opção "**Filtrar**" somente após preencher todos os filtros.

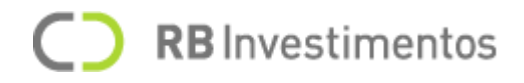

### Limpando os filtros

Para apagar os parâmetros informados e voltar as notícias principais, selecione a opção "Limpar".

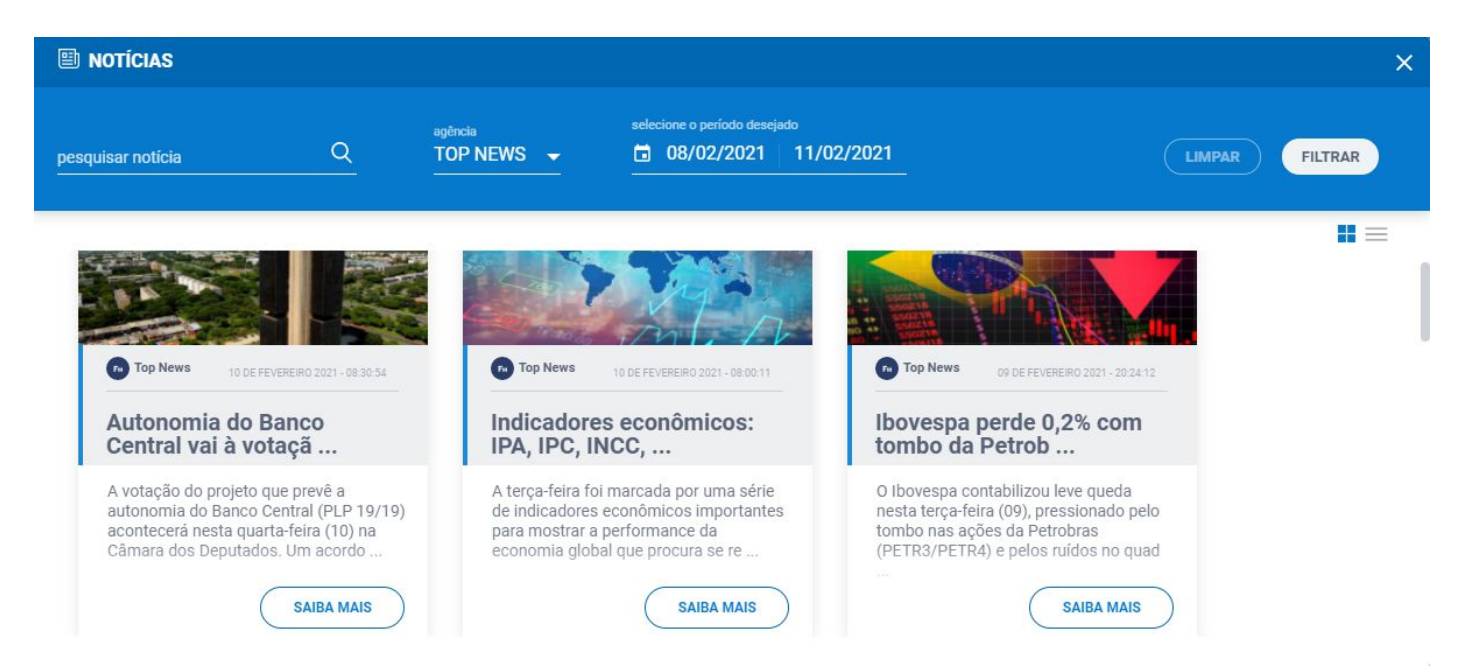

## Alternando visualização nas notícias

O Home Broker, por padrão, exibe as notícias no formato de lista. Caso deseje alternar para o formato de grade, como na imagem acima, você pode selecionar a opção

Caso deseje visualizar novamente as notícias no formato de lista, selecione o ícone  $\equiv$ .

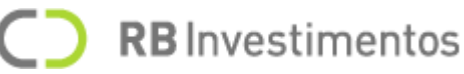

# Visualizar notícias através da ferramenta da Área de Trabalho

Outra forma de visualizar as notícias no nosso Home Broker, é acessar a ferramenta de Notícias.

É uma maneira rápida e prática de estar por dentro das principais notícias do mercado, sem precisar sair da sua área de trabalho, conforme apresentado na imagem abaixo.

| NOTICIAS                                           |                                  |                                              | ×   |
|----------------------------------------------------|----------------------------------|----------------------------------------------|-----|
| Escolha um can                                     | al                               |                                              |     |
| TOP NEWS                                           | •                                | Pesquisar Notícia                            | C   |
| Top News - 10 de<br>Autonomia do<br>nesta quarta-f | fevereiro de<br>Banco Ce<br>eira | e 2021 08:30:54<br>ntral vai à votação       |     |
| Top News - 10 de<br>Indicadores ed                 | fevereiro de<br>conômicos        | e 2021 08:00:11<br><b>5: IPA, IPC, INCC,</b> |     |
| JOLTS e outra                                      | s estatísti                      | cas                                          |     |
| Top News - 09 de                                   | fevereiro d                      | e 2021 20:24:12                              |     |
| Ibovespa perd                                      | e 0,2% coi                       | m tombo da Petrobr                           | as  |
| e ruídos no qu                                     | adro fisca                       | ł                                            |     |
| Top News - 09 de                                   | fevereiro d                      | e 2021 19:36:36                              |     |
| Petróleo sobe                                      | pela sétin                       | na sessão consecut                           | iva |
| com otimismo                                       | sobre est                        | tímulos nos EUA                              |     |
|                                                    |                                  |                                              |     |

# Maiores do Dia

Ferramenta acessada diretamente na área de trabalho, onde é possível visualizar os **maiores ativos do dia**, onde podem ser analisados em quatro tipos de abas diferentes.

As visualizações disponíveis podem ser:

• Altas

| AIORES | S DO DIA |        |          | Q X          |
|--------|----------|--------|----------|--------------|
| Alta   | as I     | Baixas | + Volume | - Volume     |
| POS.   | ATIVO    | PREÇO  | VAR. (%) | VOLUME (R\$) |
| 1      | HYPE3    | 41.59  | +3.98%   | 173.422M     |
| 2      | BTOW3    | 65.13  | +2.81%   | 47.069M      |
| 3      | CVCB3    | 23.51  | +2.22%   | 103.734M     |
| 4      | BRKM5    | 27.86  | +1.31%   | 98.851M      |
| 5      | TAEE11   | 30.55  | +0.93%   | 66.940M      |

# **C RB** Investimentos

• Baixas

| Alta | as B   | aixas | + Volume | - Volume     |
|------|--------|-------|----------|--------------|
| POS. | ATIVO  | PREÇO | VAR. (%) | VOLUME (R\$) |
| 1    | MRVE3  | 18.2  | -5.8%    | 148.340N     |
| 2    | BRFS3  | 26.57 | -5.78%   | 356.828M     |
| 3    | GOLL4  | 25.02 | -4.17%   | 156.189M     |
| 4    | BPAC11 | 65.73 | -3.76%   | 33.787M      |
| 5    | BBAS3  | 45.4  | -3.71%   | 708.826M     |

## • + Volume

| AIORES | DO DIA |       |          | 13° ×        |
|--------|--------|-------|----------|--------------|
| Alta   | is E   | aixas | + Volume | - Volume     |
| POS.   | ATIVO  | PREÇO | VAR. (%) | VOLUME (R\$) |
| 1      | VALE3  | 46.22 | -0.3%    | 1.929B       |
| 2      | PETR4  | 25.83 | -2.64%   | 1.844B       |
| 3      | ITUB4  | 31.09 | -2.48%   | 975.059M     |
| 4      | PETR3  | 27.18 | -3.27%   | 722.487M     |
| 5      | BBAS3  | 45.32 | -3.88%   | 708.848M     |

# • - Volume

| Alta | 35    | Baixas | + Volume | - Volume     |
|------|-------|--------|----------|--------------|
| POS. | ATIVO | PREÇO  | VAR. (%) | VOLUME (R\$) |
| 1    | CRFB3 | 21.69  | +0.88%   | 6.760N       |
| 2    | SMLS3 | 33.15  | 0%       | 6.941N       |
| 3    | TIMP3 | 16.66  | +0.36%   | 8.140N       |
| 4    | PCAR3 | 73.5   | -0.31%   | 10.245N      |
| 5    | BRML3 | 16.65  | -0.6%    | 16 706M      |

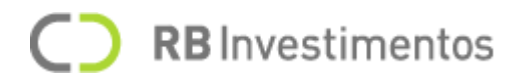

## Ativos em Leilão

O leilão de ativos ocorre quando acontece uma oscilação considerável no mercado.

A bolsa utiliza esse mecanismo para combater a alta volatilidade do valor negociado para determinados ativos, assim, visando restabelecer o equilíbrio para novas negociações. Vale ressaltar que é um mecanismo que pode ser acionado várias vezes durante o pregão (caso necessário).

Ativos em leilão serão representados da seguinte forma no seu Home Broker:

K Fim 10:10:00 Pr. Teo. 17,07 Var. Teo. 2,52%

Nota: O símbolo de leilão poderá ser encontrado em vários componentes do Home Broker.

#### Algumas situações em que ocorrem o leilão de ativos

- Quando ocorre uma oscilação (para mais ou para menos) a partir de 10% no preço de uma ação em com base ao preço de fechamento do dia anterior, antes da abertura do pregão atual;
- Quando ocorre uma oscilação (para mais ou para menos) a partir de 10% no preço de uma ação em relação ao preço de abertura do dia;
- Quando ocorre uma oscilação de preço entre 10% a 20% em relação ao último preço do papel antes de entrar em leilão.
- Leilões de pré-abertura e fechamento ocorrem para registrar ofertas de compra e venda que são realizadas antes do horário ou após o horário do pregão.

O leilão tem como duração padrão 5 (cinco) minutos e caso seja necessário, pode estender por mais 5 (cinco) minutos.

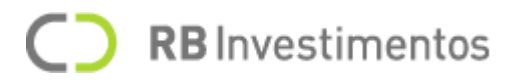

# Negociação

Quando citamos sobre **Negociação**, estamos nos referindo as informações que tangem ao envio de ordens, no caso, compra ou venda de ativos e toda a movimentação financeira que envolvem essa negociação de ações.

Vamos conhecer um pouco mais!

## Enviar boleta de compra ou venda (Simples)

A boleta é utilizada para que seja possível realizar o envio de ordens para o mercado.

Na imagem abaixo, veja como é realizado o preenchimento de uma **boleta simples** (compra ou venda) para que seja possível enviá-la para o **mercado**, a fim de negociar o ativo em questão.

| BOLETA       |          |      |               |       | ×    |
|--------------|----------|------|---------------|-------|------|
| PETR4        | 22,07    | 0,07 | + 0,32%       | PETRO | **** |
| PETROBRA     | AS PN N2 |      |               |       |      |
| Ordem        | Stop     |      |               |       |      |
| _            | Comprar  |      | Vender        |       |      |
| Operação     |          |      |               |       |      |
| DAYTRADE     |          |      |               |       |      |
| Procificação |          |      |               |       |      |
| Limitodo     |          |      |               |       |      |
| Liiiillaua   |          |      |               |       | -    |
| Duração      |          | Da   | ita do vencim | ento  |      |
| Ноје         | •        | 02   | 2/03/2021     |       | ÷    |
| Quantidade   |          | Pr   | eço           |       |      |
| -            | 100 +    | -    |               | 22,07 | +    |
| 2            | 2        | S 33 |               | 211   | -    |
| Posicão      | do dia:  |      |               |       |      |
|              |          |      |               |       |      |
|              |          |      |               |       |      |
|              | .00      | MPRA | R             |       |      |
|              |          |      |               |       |      |

Conheça mais sobre os campos que devem ser preenchidos em sua boleta simples para que ela esteja pronta para ser enviada ao mercado:

- Ativo: campo onde deve ser inserido o símbolo do ativo desejado à enviar ao mercado;
- Conta: campo onde deve ser inserido o número da sua conta que está vinculado a corretora;
- **Precificação**: campo onde deve ser inserido o tipo de precificação desejado na negociação, sendo as opções disponíveis:
  - o Limitada: o investidor pode delimitar o preço para que a ordem seja executada;

# C RB Investimentos

- Mercado Limite: o investidor envia uma ordem com o preço estipulado pelo mercado e caso a ordem não execute totalmente após a negociação percorrer todo o livro de ofertas com base no preço estipulado pelo mercado, a ordem se torna uma ordem limitada, seguindo então o mesmo preço do mercado.
- **Duração**: campo para informar o tempo da duração da negociação, sendo as opções disponíveis:
  - o Hoje: a ordem é válida apenas para o dia atual;
  - o Até Cancelar (VAC): a ordem é válida até ser cancelada;
  - o Até a Data: a ordem é válida até a data que deve ser definida no campo "Data do vencimento";
  - o **Executa/Cancela**: executa a quantidade disponível e o saldo restante é cancelado pela bolsa;
  - o **Tudo/Nada**: a ordem deverá ser totalmente executada, caso não seja, nada da ordem deve ser executada.
- Quantidade: campo para informar a quantidade a ser negociada;
- Data de vencimento: campo para informar a data limite em que a ordem será válida;
- Preço: campo para informar o preço unitário do ativo a ser negociado;
- **Operação**: campo para informar qual estratégia que se deseja utilizar para a operação, sendo as opções disponíveis:
  - o **Position**: operação onde o investidor pode permanecer posicionado por meses ou até anos;
  - o **Daytrade**: operação onde o investidor permanece posicionado por um curto período, podendo ser segundos, minutos ou algumas horas.

Além dos campos, há informações relevantes a serem consideradas na boleta, como por exemplo:

- Último Negócio: campo para exibir o preço da última negociação do ativo;
- Variação: campo para exibir a taxa de variação do preço do ativo;
- Estado: campo para exibir o estado (status) atual do ativo no mercado;
- Melhor compra: campo para exibir o preço da melhor oferta de compra do ativo;
- Melhor venda: campo para exibir o preço da melhor oferta de venda do ativo;
- **Preço teórico**: campo para exibir o preço de abertura do ativo;
- Limite Operacional: campo para exibir qual o limite operacional disponível no momento para realizar a operação;
- **Total**: campo para exibir o valor total de ações compradas, qual o ativo que está sendo negociado, o preço unitário do ativo e o valor total da operação.

Além dessas configurações acima, também existem campos que podem ou não ser preenchidos dentro de "**opções avançadas**", sendo:

- Quantidade aparente: campo para definir a quantidade aparente da ordem de compra ou vendar à ser enviada ao mercado. Vale lembrar que essa ordem irá aparecer no Livro de Ofertas;
- Quantidade mínima: campo para definir a quantidade mínima a ser negociada da ordem de compra ou venda.

E outras informações como:

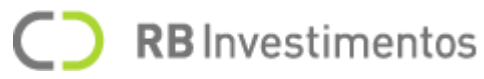

- Túnel Máximo: valor máximo que a bolsa estabelece para que o ativo seja negociado.
- Túnel Mínimo: valor mínimo que a bolsa estabelece para que o ativo seja negociado.

Após preencher todos os parâmetros citados, para finalizar sua operação, basta selecionar a opção "**Comprar**" ou "**Vender**", dependendo da operação que estiver realizando.

#### Assinando termo de desenquadramento

Caso você não esteja apto a negociar um determinado ativo, devido ao seu perfil do investidor, você pode assinar o **Termo de Desenquadramento**, garantido que você está ciente dos riscos ao finalizar a operação.

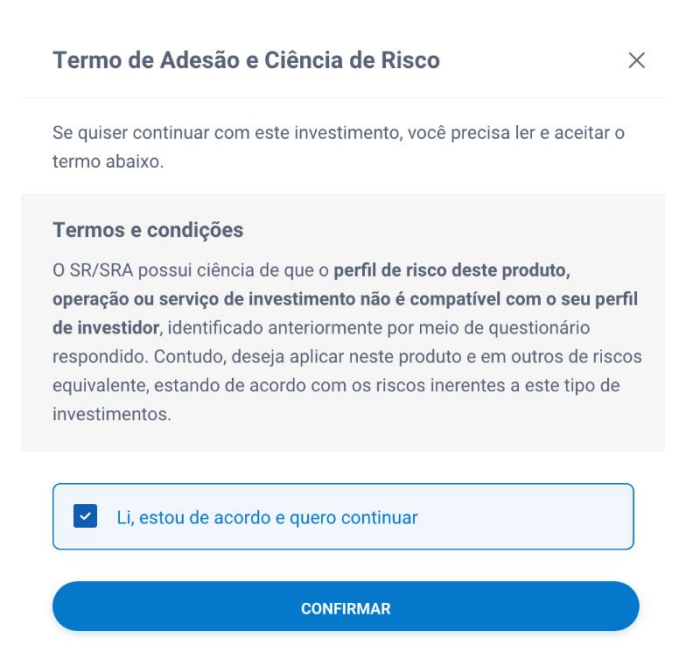

Após assinado, selecione a opção "Enviar".

Caso a operação seja efetuada com sucesso, você deverá visualizar a mensagem "**Ordem** enviada com sucesso".

**Nota**: Vale lembrar que os parâmetros a serem ajustando em ambas as boletas (**Compra** ou **Venda**) são os mesmos.

Além disso, caso você possua o perfil de suitability permitido para negociar um determinado ativo, não será exibido à você o **Termo de Desenquadramento**.

Vale lembrar que o mesmo comportamento ocorre durante suas operações realizadas na Boleta Stop e nos componentes de boleta na área de trabalho (Boleta e Boleta Rápida).

Caso a operação seja efetuada com sucesso, você deverá visualizar a mensagem "**Ordem** enviada com sucesso".

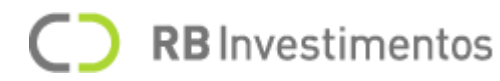

Nota: Vale lembrar que os parâmetros a serem ajustando em ambas as boletas (Compra ou Venda) são os mesmos.

### Enviar boleta de compra ou venda (Stop)

A boleta é utilizada para que seja possível realizar o envio de ordens para o mercado.

A diferença entre a **boleta simples** (detalhada anteriormente) para uma **boleta stop** é que na boleta stop, é possível informar um valor para que a sua ordem seja disparada ao mercado, sendo assim, esse valor será comparado ao valor do último negócio do ativo.

**RB** Investimentos

No momento em que a cotação do ativo atingir o preço informado no **preço de disparo** (conhecido também como **gatilho**), então será enviada uma ordem limitada ao mercado com base no preço informado.

A **boleta stop** pode ser enviada de três maneiras:

- **Stop Loss**: uma ordem ajustada para ser dispara automaticamente ao mercado, caso o ativo atinja o valor de perda inserida pelo investidor, neste caso, servindo para ajudar a minimizar suas perdas;
- Stop Gain: uma ordem ajustada para ser dispara automaticamente ao mercado, caso o ativo atinja o valor de ganho inserido pelo investidor, neste caso, servindo para ajudar a maximizar seus lucros;
- **Stop Simultâneo**: boleta onde é possível definir o preço de gain (lucro) e o preço de loss (prejuízo) de uma única vez.

Abaixo veja como devem ser preenchidas as informações para que seja possível enviar uma **boleta stop** ao mercado:

| PETR4<br>PETROBR/ | <b>22,07</b><br>AS PN N2 | 0,07 +0,32%     | PETROBRA |
|-------------------|--------------------------|-----------------|----------|
| Ordem             | Stop                     |                 |          |
| _                 | Comprar                  | Vender          |          |
| Operação          |                          |                 |          |
| DAYTRAD           | E                        |                 | -        |
| Duração           |                          | Data do vencime | nto      |
| Hoje              | •                        | 02/03/2021      |          |
| Quantidade        | 8                        | 22<br>          | 8        |
| -                 |                          |                 | 100 +    |
| 2                 |                          |                 |          |
| Preco de disc     |                          | Preco de limite |          |
| _                 | 22,07 +                  | _               | 22,07 +  |
| 8                 |                          | 19 <u>9</u>     |          |
|                   | ST 🛑                     | OP GAIN         |          |
| Preço de disp     | one or                   | Preço           | 00.07    |
|                   | 22,07                    |                 | 22,07    |

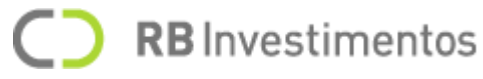

Para ativar uma boleta stop, selecione a opção "Stop" na parte superior de uma boleta.

Caso deseje operar utilizando apenas a boleta **Stop Loss**, habilite o botão para ação, conforme apresentado na imagem abaixo:

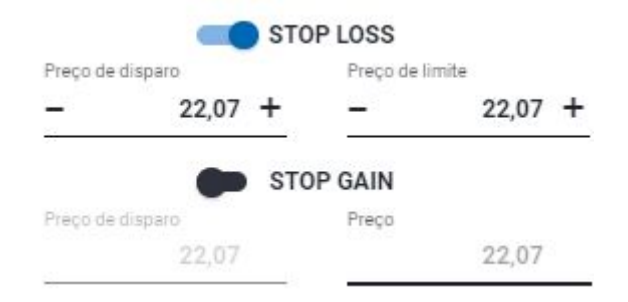

Caso deseje operar utilizando apenas a boleta **Stop Gain**, habilite o botão para ação, conforme apresentado na imagem abaixo:

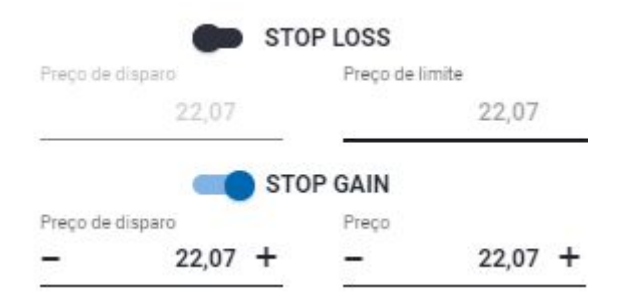

Caso deseje operar utilizando a boleta **Stop Simultâneo**, habilite ambos os botões para ação, conforme apresentado na imagem abaixo:

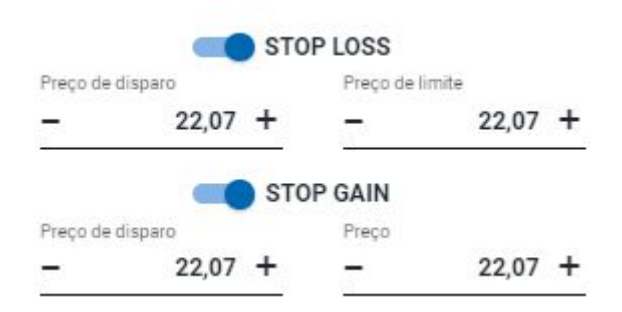

As informações que devem ser preenchidas antes de realizar o envio de uma boleta stop são:

- **Preço de disparo (Stop Loss)**: campo para definir o preço de gatilho de perda da ordem a ser enviada;
- **Preço de limite (Stop Loss)**: campo para definir o preço que a ordem será executada ao atingir o preço de disparo de perda definido;
- **Preço de disparo (Stop Gain)**: campo para definir o preço do gatilho de ganho da ordem a ser enviada;
- **Preço de limite (Stop Gain)**: campo para definir o preço que a ordem será executada ao atingir o preço de disparo de ganho da ordem a ser enviada.

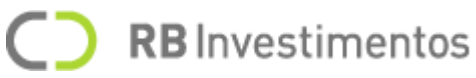

Após preencher todos os parâmetros citados, para finalizar sua operação, basta selecionar a opção "**Comprar**" ou "**Vender**", dependendo da operação que estiver realizando.

Caso a operação seja efetuada com sucesso, você deverá visualizar a mensagem "**Ordem** enviada com sucesso".

**Nota**: Os demais itens presentes na boleta seguem o mesmo padrão encontrado na **boleta simples**, a exceção do campo "**Precificação**", sendo que na boleta stop toda ordem tem a característica de ser **Limitada**.

#### Utilizando ferramenta de Boleta na Área de Trabalho

Você também pode realizar o envio de uma ordem ao mercado utilizando a ferramenta da **boleta** adicionada a sua área de trabalho, conforme apresentado na imagem abaixo.

| PETR4<br>PETROBRAS PN    |      | 18,28<br>5,18% | BR P.      | ETROL | RAS |
|--------------------------|------|----------------|------------|-------|-----|
| Ordem                    | Stop |                |            |       |     |
| Com                      | prar | Ve             | ender      |       |     |
| Operação<br>POSITION     |      |                |            |       | •   |
| Precificação<br>Limitada |      |                |            |       | •   |
| Duração                  |      | Data d         | lo vencime | ento  |     |
| Ноје                     | •    | 05/0           | 5/2020     |       | •   |
| Quantidade               |      | Preço          |            |       |     |
| - 10                     | )0 + | _              |            | 18    | +   |
| No.                      |      |                |            | _     | -   |

Além disso, ao selecionar a aba **Stop**, é possível realizar o envio de uma Boleta Stop, conforme a imagem abaixo.

|                            | $\bigcirc$         | <b>RB</b> Investimentos |
|----------------------------|--------------------|-------------------------|
| BOLETA                     | ď×                 |                         |
| PETR4 1<br>PETROBRAS PN +5 | 8,26 PETROBRAS     |                         |
| Ordem Stop                 |                    |                         |
| Comprar                    | Vender             |                         |
| Operação<br>POSITION       | -                  |                         |
| Duração                    | Data do vencimento |                         |
| Hoje 🔻                     | 05/05/2020 💼       |                         |
| Quantidade                 | 100 +              |                         |
| CO STO                     | PLOSS              |                         |
| Preço de disparo           | Preço de limite    |                         |
| - 18 +                     | - 18 +             |                         |
| Сом                        | PRAR               |                         |

As configurações à serem preenchidas são as mesmas presentes na seção anterior.

Após preencher todos os parâmetros citados, para finalizar sua operação, basta selecionar a opção "**Comprar**" ou "**Vender**", dependendo da operação que estiver realizando, além de informar sua assinatura eletrônica, caso necessário, se não, apenas confirme a opção na opção "**Confirmar**".

Caso a operação seja efetuada com sucesso, você deverá visualizar a mensagem "**Ordem** enviada com sucesso".

## Utilizando ferramenta de Boleta Rápida na Área de Trabalho

Uma maneira, rápida e prática de enviar uma ordem ao mercado, é utilizar a ferramenta de **Boleta Rápida**, que pode ser acessada exclusivamente a partir da área de trabalho.

Nesta boleta, as configurações a serem preenchidas são somente o código o ativo e a quantidade, tudo com o intuito de você conseguir enviá-la mais rapidamente sua ordem.

| BOLETA RÁP            | IDA - DAY | TRADE Y                     | ×    |  |
|-----------------------|-----------|-----------------------------|------|--|
| WING21<br>MINI INDICE | FEV/21    | 119670<br>1,49 +1,26%       |      |  |
| Posição de<br>Médio:  | o dia: -  | L/P Aberto:<br>L/P Fechado: | -    |  |
| QTD.                  | COMPRA    | VENDA                       | QTD. |  |
| 31                    | 119.665   | 119.670                     | 172  |  |
| 247                   | 119.660   | 119.675                     | 219  |  |
| 354                   | 119.655   | 119.680                     | 303  |  |
| 398                   | 119.650   | 119.685                     | 248  |  |
| 297                   | 119.645   | 119.690                     | 234  |  |
| Quartidade<br>1       |           |                             | - +  |  |
| 1                     |           |                             | - +  |  |

As informações que podem ser encontradas na boleta rápida são:

- Ativo: campo onde deve ser inserido o símbolo do ativo desejado à enviar ao mercado;
- Último Negócio: campo para exibir o preço da última negociação do ativo;
- Variação: campo para exibir a taxa de variação do preço do ativo;
- Posição: campo para exibir se o usuário está ou não posicionado determinado ativo;
- Médio (Preço Médio): campo para exibir o valor do preço médio;
- L/P Aberto: campo para exibir o lucro ou prejuízo aberto do dia do usuário no determinado ativo;
- L/P Fechado: campo para exibir o lucro ou prejuízo fechado do dia do usuário no determinado ativo;
- Livro de ofertas: aba para exibir o livro de ofertas do determinado ativo;
- **Quantidade**: campo para informar a quantidade a ser negociada;
- Zerar: opção para encerrar a posição do dia do usuário para o determinado ativo;
- Reverter: opção para reverter a posição do dia do usuário para o determinado ativo;

Após preencher todos os parâmetros citados, para finalizar sua operação, basta selecionar a opção "**Comprar**" ou "**Vender**", dependendo da operação que estiver realizando, além de informar sua assinatura eletrônica, caso necessário, se não, apenas confirme a opção na opção "**Confirmar**".

Caso a operação seja efetuada com sucesso, você deverá visualizar a mensagem "**Ordem** enviada com sucesso".

## Consultando as informações do Patrimônio

Na tela de **Patrimônio**, acessada pelo menu lateral do **Home Broker**, é o lugar onde o investidor poderá consultar seu saldo e todas as informações financeiras possíveis, visualizando

**RB** Investimentos

o quanto já foi investido, quanto você tem disponível, consultar seu patrimônio, limites, alavancagens, entre outras informações.

| Saldo em C/C<br>R\$ 100.000,00 | Saldo Projetado Online<br>R\$ 99.830,21 | Patrimônio online<br>R\$ 99.998,36 | Limite operacional<br>R\$ 999.830,21 | Vermals        |
|--------------------------------|-----------------------------------------|------------------------------------|--------------------------------------|----------------|
|                                |                                         |                                    |                                      |                |
| Posição                        |                                         |                                    | Lucro/Prejuízo do day tra            | de             |
|                                | Custódia Online:                        | R\$ 986.543,20                     | Lucro / Prejuízo aberto:             | R\$ 986.543,20 |
|                                | Proventos:                              | R\$ 986.543,20                     | Lucro / Prejuízo fechado:            | R\$ 986.543,20 |
|                                | e Garantia:                             | R\$ 986.543,20                     | Lucro / Prejuízo total               | R\$ 986.543,20 |
|                                | Clubes:                                 | R\$ 986.543,20                     |                                      |                |
|                                | Renda Fixa:                             | R\$ 986.543,20                     | Aiusta BM2 E                         |                |
|                                | Fundos:                                 | R\$ 986.543,20                     | Ajuste Diviar                        |                |
|                                | Renda variável                          | R\$ 986.543,20                     | Ajuste posição:                      | R\$ 986.543,2  |
|                                |                                         | R\$ 986 543 20                     | Ajuste pregão:                       | R\$ 986.543,2  |

## Informações apresentadas no Patrimônio

As informações que podem ser consultadas na tela de **Patrimônio** são apresentadas da seguinte maneira:

- Saldo em conta:
  - o Saldo em conta;
  - o Saldo projetado;
- Ajuste BMF:
  - o Ajuste posição;
  - o Ajuste pregão;
- Posição:
  - o Custódia online;
  - o Proventos;
  - o Garantia;
  - o Garantia livre;
  - o Renda Fixa;
  - o Fundos;
  - o Clubes;
  - o Tesouro Direto;
- Lucro/Prejuízo Day Trade:
  - o L/P Aberto (Lucro/Prejuízo Aberto);
  - o L/P Fechado (Lucro/Prejuízo Fechado);
  - o L/P Total (Lucro/Prejuízo Total);
- Patrimônio:
  - o Patrimônio inicial;
  - o Patrimônio online;
- Limites:

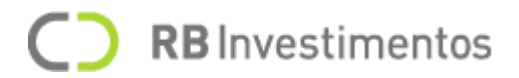

- o Limite operacional;
- o Alavancagem à vista;
- o Alavancagem opções;
- o Alavancagem futuro;

#### Ocultando os valores da tela de Financeiro

Para ocultar os valores da tela de Financeiro, selecione o ícone 🧧.

O resultado é apresentado na imagem abaixo:

| ③ PATRIMÔNIO |                                                                |                         |                                                                                      | ×              |
|--------------|----------------------------------------------------------------|-------------------------|--------------------------------------------------------------------------------------|----------------|
| Saldo em C/C | Saldo Projetado Online                                         | Patrimônio online       | Limite operacional                                                                   | ()<br>Ver mais |
| Posição      | Custódia Online                                                |                         | Lucro/Prejuízo do day trade<br>Lucro / Prejuízo aberto:<br>Lucro / Prejuízo fechado: |                |
|              | Proventos     Garantia     Tesouro Direto                      | 10.00<br>10.00<br>10.00 | Lucro / Prejuízo total                                                               |                |
|              | <ul> <li>Renda Fixa</li> <li>Fundos</li> <li>Clubes</li> </ul> | 10.00<br>10.00<br>10.00 | Ajuste BM&F                                                                          |                |
|              | <ul> <li>Projetado Online</li> </ul>                           | 10 H 400.2              | Ajuste pregão:                                                                       | -              |

Caso deseje reexibir os valores, selecione o ícone 🔯.

#### Realizando a consulta de ordens

Na tela de **Ordens**, acessada a partir do menu lateral do **Home Broker**, o investidor poderá acompanhar suas ordens enviadas ao mercado no dia atual ou consultando um histórico com o envio de suas ordens com base no tempo informado.

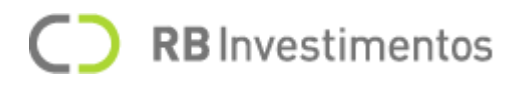

# Ordens do dia

| 😂 CONSULTA D    | E ORDENS |                   |                  |         |                  |       |          |         |          | ×                   |
|-----------------|----------|-------------------|------------------|---------|------------------|-------|----------|---------|----------|---------------------|
| Ordens do dia   | His      | tórico geral      |                  |         |                  |       |          |         |          |                     |
| STATUS<br>Todas |          | ÷                 | DIREÇÃO<br>Todas | -       | MERCADO<br>Todos |       |          |         | (        | LIMPAR FILTRAR      |
| Status          | Ativo    | Тіро              | Mercado          | Direção | Qtd.             | Exec. | Restante | Preço   | P. Médio | Data/Hora           |
| ✓ Aberta        | GOLL4    | Limitada          | Bovespa          | с       | 100              | 0     | 100      | 24,35   | 0,00     | 11/02/2021 11:26:32 |
| ✓ Executada     | BIDI4    | Limitada          | Bovespa          | v       | 100              | 100   | 0        | 49,55   | 49,84    | 11/02/2021 11:26:04 |
| ✓ Executada     | WING21   | Mercado<br>Limite | BM&F             | С       | 1                | 1     | 0        | 119.720 | 119.720  | 11/02/2021 11:25:30 |
| ✓ Executada     | PETR4    | Limitada          | Bovespa          | С       | 100              | 100   | 0        | 28,29   | 28,29    | 11/02/2021 11:25:18 |
| ✓ Executada     | AZUL4F   | Limitada          | Bovespa          | с       | 1                | 1     | 0        | 43,65   | 43,24    | 11/02/2021 11:24:58 |

Em **Ordens do dia**, será possível visualizar todas as informações referentes a cada uma das ordens que foram enviadas no dia atual, sendo que elas poderão ser filtradas utilizando os parâmetros de sua preferência.

#### Colunas disponíveis

A colunas que lhe apresentarão as informações sobre suas ordens são:

- **Status**: exibe qual o status da ordem, tendo como opção ordens definidas como abertas, executadas, canceladas, rejeitadas ou expiradas;
- Ativo: exibe o símbolo do ativo;
- **Tipo**: exibe o tipo de precificação da ordem, tendo como opção ordens do tipo limitada, mercado com proteção, mercado limite e stop;
- **Direção**: exibe a direção em que a ordem foi enviada, ou seja, exibe se foi uma ordem de compra ou uma ordem de venda;
- Quantidade ofertada (Qtd.): exibe a quantidade ofertada na ordem que foi enviada ao mercado;
- Quantidade executada (Exec.): exibe a quantidade que foi executada da ordem;
- **Restante**: exibe a quantidade restante da ordem a ser executada, ou seja, quantidade disponível;
- Preço: exibe o preço ofertado pelo ativo da ordem enviada;
- Preço médio: exibe o preço médio do ativo da ordem enviada;
- Mercado: exibe de qual mercado o ativo é pertencente, podendo ser BM&F ou Bovespa;
- Data/Hora: exibe a data e hora de criação ou atualização da ordem.

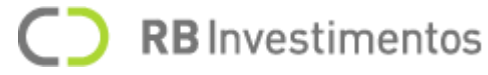

Em relação aos filtros disponíveis e quanto a forma de utilização de cada um deles, temos:

- Caso deseje filtrar suas ordens por status, selecione a opção "status", selecione uma das opções abaixo e depois selecione o botão "Filtrar":
  - o Todas;
  - o Abertas;
  - o Executadas;
  - o Canceladas;
  - o Rejeitadas;
  - o Expirada.
- Caso deseje filtrar suas ordens com base no tipo da ordem, selecione a opção "tipo", selecione uma das opções abaixo e depois selecione o botão "Filtrar":
  - o Todas;
  - o Limitada;
  - o Mercado com proteção;
  - o Mercado limite;
  - o Stop.
- Caso deseje filtrar suas ordens por direção, selecione a opção "**direção**", selecione uma das opções abaixo e depois selecione o botão "**Filtrar**":
  - o Todas;
  - o Compra;
  - o Venda.
- Caso deseje filtrar suas ordens por mercado, selecione a opção "**mercado**", selecione uma das opções abaixo e depois selecione o botão "**Filtrar**":
  - o Todos;
  - o Bovespa;
  - o BM&F.
- Caso deseje filtrar suas ordens por ativo, selecione o campo "**ativo**", insira o símbolo do ativo desejado e depois selecione o botão "**Filtrar**".

**Nota**: É possível realizar uma busca utilizando todos os filtros disponíveis acima. Basta adicionar todos os parâmetros desejado e selecionar a opção "**Filtrar**" somente após preencher todos os filtros.

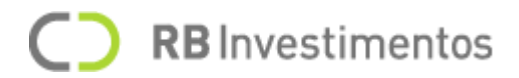

#### Limpando os filtros

Para apagar os parâmetros informados, selecione a opção "Limpar".

#### Histórico geral de ordens

Para acessar o histórico geral de ordens, selecione a aba "**Histórico geral**" na tela de **Consulta de Ordens**, conforme exibido na imagem abaixo:

| 😂 CONSULTA DI            | E ORDENS      |                   |                  |              |                  |       |       |     |         |          | ×                   |
|--------------------------|---------------|-------------------|------------------|--------------|------------------|-------|-------|-----|---------|----------|---------------------|
| Ordens do dia            | His           | tórico geral      |                  |              |                  |       |       |     |         |          |                     |
| status<br>Todas          | TIPO<br>Todos | -                 | DIREÇÃO<br>Todas | ( <b>-</b> ) | MERCADO<br>Todos |       |       | 0   |         |          |                     |
| SELECIONE O PERÍODO DESE | LIADO<br>11/  | 02/2021           |                  |              |                  |       |       |     |         |          | LIMPAR FILTRAR      |
| Status                   | Ativo         | Tipo              | Mercado          | Direção      | Qtd.             | Exec. | Resta | nte | Preço   | P. Médio | Data/Hora           |
| ✔ Aberta                 | GOLL4         | Limitada          | Bovespa          | с            | 100              | 0     |       | 100 | 24,35   | 0,00     | 11/02/2021 11:26:32 |
| ✓ Executada              | BIDI4         | Limitada          | Bovespa          | v            | 100              | 100   |       | 0   | 49,55   | 49,84    | 11/02/2021 11:26:04 |
| ✓ Executada              | WING21        | Mercado<br>Limite | BM&F             | с            | 1                | 1     |       | 0   | 119.720 | 119.720  | 11/02/2021 11:25:30 |
| ✓ Executada              | PETR4         | Limitada          | Bovespa          | с            | 100              | 100   |       | 0   | 28,29   | 28,29    | 11/02/2021 11:25:18 |
| ✓ Executada              | AZUL4F        | Limitada          | Bovespa          | с            | 1                | 1     |       | 0   | 43,65   | 43,24    | 11/02/2021 11:24:58 |
| ✓ Executada              | WING21        | Mercado<br>Limite | BM&F             | v            | 1                | 1     |       | 0   | 118.355 | 118.355  | 10/02/2021 18:16:52 |

No **Histórico geral** é possível visualizar as ordens que foram enviadas dentro do período informado pelo investidor.

#### Colunas disponíveis

As colunas disponíveis são as mesmas que podem ser visualizadas na tela de **Ordens do dia**, sendo assim, você pode visualizá-las no **tópico anterior**.

#### Filtros disponíveis

Os filtros disponíveis são os mesmos presentes na tela de **Ordens do dia**, sendo assim, com exceção ao campo "**selecione o período desejado**" descrito logo abaixo:

• Para filtrar as ordens com base em um período específico, selecione uma **data inicial** e uma **data final** no campo "**selecione o período desejado**", e em seguida, selecione a opção "**Filtrar**".

**Nota**: É possível realizar uma busca utilizando todos os filtros disponíveis acima. Basta adicionar todos os parâmetros desejado e selecionar a opção "**Filtrar**" somente após preencher todos os filtros.

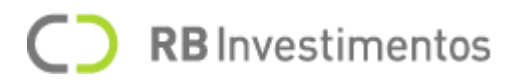

#### Limpando os filtros

Para apagar os parâmetros informados, selecione a opção "Limpar".

| 😂 CONSULTA DE             | ORDENS        |               |                  |                 |      |               |            |            |             | ×                      |
|---------------------------|---------------|---------------|------------------|-----------------|------|---------------|------------|------------|-------------|------------------------|
| Ordens do dia             | His           | tórico geral  |                  |                 |      |               |            |            |             |                        |
| STATUS<br>Todas           | TIPO<br>Todos | -             | DIREÇÃO<br>Todas | MERCADO         |      |               |            |            |             |                        |
| SELECIONE O PERÍODO DESEJ | IADO<br>11/   | 02/2021       |                  |                 |      |               |            |            |             | LIMPAR FILTRAR         |
| Status                    | Ativo         | Тіро          | Mercado          | Direção         | Qtd. | Exec.         | Resta      | nte Preço  | P. Médio    | Data/Hora              |
| ∧ Executada               | BIDI4         | Limitada      | Bovespa          | v               | 100  | 100           |            | 0 49,55    | 49,84       | 11/02/2021 11:26:04    |
| ID:                       |               | Operação: DA  | YTRADE           | Qtd Aparente: - | His  | stórico de At | ualizações |            |             |                        |
| 2021021114                | 26041547      | Validade: Hoj | e                | Qtd Mínima: -   | Sta  | atus          | Qtd.       | Pr. Oferta | Execuções   | Data e Hora            |
| Rótulo:                   |               |               |                  |                 | Pe   | ndente        | 0/100      | 49,55      |             | 11/02/2021<br>11:26:04 |
|                           |               |               |                  |                 | Ab   | erta          | 0/100      | 49,55      |             | 11/02/2021<br>11:26:04 |
| Preço: <b>R\$ 49,55</b>   |               |               |                  |                 | Exe  | ecutada       | 100 / 100  | 49,55      | 100 @ 49,55 | 11/02/2021<br>11:26:04 |
| Motivo da rejeição:       |               |               |                  |                 |      |               |            |            |             |                        |

# Visualizando detalhes das ordens

Para visualizar os **detalhes** da ordem, selecione o ícone 🐱 ao lado do status da ordem.

Feito isso, novas informações serão exibidas, como por exemplo:

- ID da ordem;
- Operação;
- Validade;
- Quantidade Aparente (Qtd. Apararente);
- Quantidade Mínima (Qtd. Mínima);
- Preço de disparo de ganho (P. de disp. de ganho);
- Preço de disparo de perda (P. de disp. de perda);
- Preço de limite de ganho (P. de limite de ganho);
- Preço de limite de perda (P. de limite de perda);
- Motivo da rejeição.

Além dessas informações, é possível acompanhar um histórico de atualização diária do status da ordem, apresentando informações como:

- Status;
- Quantidade Executada (Exec.);
- Restante;
- Data e Hora.

#### **Reenviando ordens**

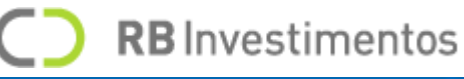

| 😂 CONSULTA D    | E ORDENS |                   |                  |         |                        |       |          |         |          | ×                   |
|-----------------|----------|-------------------|------------------|---------|------------------------|-------|----------|---------|----------|---------------------|
| Ordens do dia   | His      | tórico geral      |                  |         |                        |       |          |         |          |                     |
| status<br>Todas |          | -                 | direção<br>Todas |         | ERCADO<br>D <b>dos</b> |       |          |         | (        | IMPAR FILTRAR       |
| Status          | Ativo    | Тіро              | Mercado          | Direção | Qtd.                   | Exec. | Restante | Preço   | P. Médio | Data/Hora           |
| ✓ Aberta        | GOLL4    | Limitada          | Bovespa          | с       | 100                    | 0     | 100      | 24,35   | 0,00     | ⊘ × «\              |
| ✓ Executada     | BIDI4    | Limitada          | Bovespa          | v       | 100                    | 100   | 0        | 49,55   | 49,84    | 11/02/2021 11:26:04 |
| ✓ Executada     | WING21   | Mercado<br>Limite | BM&F             | с       | 1                      | 1     | 0        | 119.720 | 119.720  | 11/02/2021 11:25:30 |
| ✓ Executada     | PETR4    | Limitada          | Bovespa          | с       | 100                    | 100   | 0        | 28,29   | 28,29    | 11/02/2021 11:25:18 |
| ✓ Executada     | AZUL4F   | Limitada          | Bovespa          | с       | 1                      | 1     | 0        | 43,65   | 43,24    | 11/02/2021 11:24:58 |

Para **reenviar** uma ordem ao mercado, selecione o ícone " e em seguida selecione o botão "**Confirmar**" para reenviar sua ordem ou "**Cancelar**" caso desista de realizar a operação.

O reenvio de ordens pode ser feito somente com ordens que apresentam os seguintes status:

- Executada;
- Cancelada;
- Rejeitada;
- Suspensa;
- Expirada.

Caso a ordem seja reenviada com sucesso, será exibida a seguinte mensagem "**Ordem Enviada com sucesso**".

**Editando ordens** 

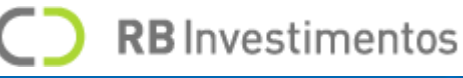

| S CONSULTA D    | CONSULTA DE ORDENS X |                   |                  |         |         |       |          |         |          |                     |  |  |  |
|-----------------|----------------------|-------------------|------------------|---------|---------|-------|----------|---------|----------|---------------------|--|--|--|
| Ordens do dia   | His                  | tórico geral      |                  |         |         |       |          |         |          |                     |  |  |  |
| status<br>Todas | TIPO<br>Todos        | -                 | DIREÇÃO<br>Todas | Todos   | DO<br>3 |       |          |         | (        | IMPAR FILTRAR       |  |  |  |
| Status          | Ativo                | Тіро              | Mercado          | Direção | Qtd.    | Exec. | Restante | Preço   | P. Médio | Data/Hora           |  |  |  |
| ✓ Aberta        | GOLL4                | Limitada          | Bovespa          | с       | 100     | 0     | 100      | 24,35   | 0,00     | ⊘ X «┐              |  |  |  |
| ✓ Executada     | BIDI4                | Limitada          | Bovespa          | v       | 100     | 100   | 0        | 49,55   | 49,84    | 11/02/2021 11:26:04 |  |  |  |
| ← Executada     | WING21               | Mercado<br>Limite | BM&F             | с       | 1       | 1     | 0        | 119.720 | 119.720  | 11/02/2021 11:25:30 |  |  |  |
| ✓ Executada     | PETR4                | Limitada          | Bovespa          | с       | 100     | 100   | 0        | 28,29   | 28,29    | 11/02/2021 11:25:18 |  |  |  |
| ✓ Executada     | AZUL4F               | Limitada          | Bovespa          | с       | 1       | 1     | 0        | 43,65   | 43,24    | 11/02/2021 11:24:58 |  |  |  |

Para editar uma ordem, selecione o ícone  $\mathcal{O}$ .

Em seguida, será exibida uma **boleta**, onde você poderá editar os parâmetros que foram inseridos anteriormente em sua boleta, conforme a imagem abaixo:

| 😂 CONSULTA D    | E ORDENS        |                   |                  |                     |                  |          |          |         |          | ×                   |
|-----------------|-----------------|-------------------|------------------|---------------------|------------------|----------|----------|---------|----------|---------------------|
| Ordens do dia   | Hi              | stórico geral     |                  |                     |                  |          |          |         |          |                     |
| STATUS<br>Todas | ▼ TIP0<br>Todos | ~                 | DIREÇÃO<br>Todas | •                   | MERCADO<br>Todos |          |          |         |          | LIMPAR FILTRAR      |
| Status          | Ativo           | Тіро              | Mercado          | Direção             | Qtd.             | Exec.    | Restante | Preço   | P. Médio | Data/Hora           |
| ✓ Aberta        | GOLL4           | Limitada          | Bovespa          | с                   | 100              | 0        | 100      | 24,35   | 0,00     | 11/02/2021 11:26:32 |
| Editar Ordem:   |                 |                   |                  |                     |                  |          |          |         |          |                     |
| ativo<br>GOLL4  |                 | uantidade<br>- 10 | 00 +             | preço<br>- R\$ 24,3 | 35 +             | CANCELAR |          | EDITAR  |          |                     |
| ← Executada     | BIDI4           | Limitada          | Bovespa          | v                   | 100              | 100      | 0        | 49,55   | 49,84    | 11/02/2021 11:26:04 |
| ✓ Executada     | WING21          | Mercado<br>Limite | BM&F             | с                   | 1                | 1        | 0        | 119.720 | 119.720  | 11/02/2021 11:25:30 |
| ✓ Executada     | PETR4           | Limitada          | Bovespa          | с                   | 100              | 100      | 0        | 28,29   | 28,29    | 11/02/2021 11:25:18 |

A edição de ordens pode ser feita somente com ordens que apresentam os seguintes status:

- Nova;
- Parcialmente Executada;
- Pendente.

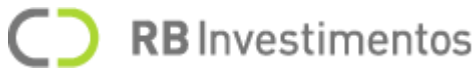

Após ajustados os parâmetros, selecione a opção "**Salvar**" e em seguida selecione a opção "**Confirmar**" para atualizar sua ordem ou a opção "**Cancelar**" caso desista de realizar a operação.

## **Cancelando ordens**

| 😂 CONSULTA D    | CONSULTA DE ORDENS X |                   |                  |         |                  |       |          |         |          |                     |  |  |  |
|-----------------|----------------------|-------------------|------------------|---------|------------------|-------|----------|---------|----------|---------------------|--|--|--|
| Ordens do dia   | His                  | tórico geral      |                  |         |                  |       |          |         |          |                     |  |  |  |
| status<br>Todas | TIPO<br>Todos        | -                 | DIREÇÃO<br>Todas | •       | MERCADO<br>Todos |       |          |         |          | LIMPAR FILTRAR      |  |  |  |
| Status          | Ativo                | Тіро              | Mercado          | Direção | Qtd.             | Exec. | Restante | Preço   | P. Médio | Data/Hora           |  |  |  |
| ✓ Aberta        | GOLL4                | Limitada          | Bovespa          | С       | 100              | 0     | 100      | 24,35   | 0,00     | 0 × «٦              |  |  |  |
| ← Executada     | BIDI4                | Limitada          | Bovespa          | v       | 100              | 100   | 0        | 49,55   | 49,84    | 11/02/2021 11:26:04 |  |  |  |
| ✓ Executada     | WING21               | Mercado<br>Limite | BM&F             | с       | 1                | 1     | 0        | 119.720 | 119.720  | 11/02/2021 11:25:30 |  |  |  |
| ➤ Executada     | PETR4                | Limitada          | Bovespa          | с       | 100              | 100   | 0        | 28,29   | 28,29    | 11/02/2021 11:25:18 |  |  |  |
| Ƴ Executada     | AZUL4F               | Limitada          | Bovespa          | с       | 1                | 1     | 0        | 43,65   | 43,24    | 11/02/2021 11:24:58 |  |  |  |

Para realizar o cancelamento de envio de uma ordem ao mercado, selecione o ícone X.

O **cancelamento de ordens** pode ser feito somente com ordens que apresentam os seguintes status:

- Nova;
- Parcialmente executada;
- Pendente.

Caso a ordem seja cancelada com sucesso, será exibida a seguinte mensagem "**Ordem Cancelada com sucesso**".

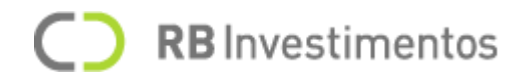

# Visualizar Ordens através da Área de Trabalho

É possível visualizar suas ordens enviadas ao mercado no dia atual através da ferramenta de **Ordens**, que pode ser acessada diretamente na sua área de trabalho.

| RD | ENS | DO DIA         |           |          |               |          |        |        | Ŧ        |
|----|-----|----------------|-----------|----------|---------------|----------|--------|--------|----------|
|    |     |                | STATUS    | ATIVO    | TIPO          | DIREÇ    | QTD OF | QTD EX | QTS REST |
| 0  | ×   | «ŋ             | Aberta    | GOLL4    | Limitada      | Compra   | 100    | 0      | 100      |
| 0  | ×   | <del>%</del> م | Executada | BIDI4    | Limitada      | Venda    | 100    | 100    | 0        |
| 0  | ×   | « <u>`</u>     | Executada | WING21   | Mercado Limir | Compra   | 1      | 1      | 0        |
| 0  | ×   | <i>«</i> ך     | Executada | PETR4    | Limitada      | Compra   | 100    | 100    | 0        |
|    |     | Total:         | 5         | Abertas: | 1             | Executad | las: 4 | Rejeit | adas: O  |

Você pode poder realizar edição, cancelamento e reenvio de ordens (caso seja aplicável para a ordem em questão) através do ícone  $\checkmark$ , onde ocorrerá o mesmo processo descrito nas seções anteriores para cada uma dessas funcionalidades.

#### Consulta de custódia

Na **consulta de custódia**, acessada pelo menu lateral do **Home Broker**, o investidor terá uma visão de como está sua carteira de ativos e poderá acompanhar todas as informações sobre esses investimentos e consultar os seus proventos.

Tanto para consulta de custódia de BMF, quanto para consulta de Bovespa, você poderá alterar entre sua posição em períodos diferentes.

As opções disponíveis são:

- Posição atual;
- Posição do dia;
- Posição histórica.

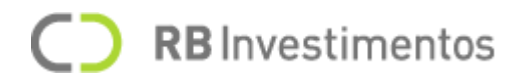

## Custódia Bovespa

Na aba "**Bovespa**" na tela de Consulta de custódia, você poderá ver todas as informações referentes aos ativos adquiridos no mercado Bovespa da Bolsa de Valores.

| C c | ONSULTA DE    | E CUSTÓDI. | A               |            |           |           |           |               |             |                  |                 | ×               |
|-----|---------------|------------|-----------------|------------|-----------|-----------|-----------|---------------|-------------|------------------|-----------------|-----------------|
| В   | ovespa        | BM&        | F               |            |           |           |           |               |             |                  |                 |                 |
| O   | Posição atual | 🔿 Posi     | ição do dia 🛛 🔿 | ) Resumo   |           |           |           |               |             |                  |                 |                 |
|     | ATIVO         | TIPO       | QTD. INICIAL    | QTD. ATUAL | PR. ATUAL | PR. FECH. | PR. MÉDIO | VALOR INICIAL | VALOR ATUAL | QTD. EXEC COMPRA | QTD. EXEC VENDA | QTD. AB. COMPRA |
| C 🔽 | AZUL4         | Cust.      | 0               | 1          | 43,37     | 42,75     | 43,24     | 0,00          | 0,00        | 1                | 0               | 0               |
| C V | BIDI4         | Cust.      | 0               | -100       | 49,51     | 48,80     | 49,84     | 0,00          | 0,00        | 0                | 100             | 0               |
| C V | PETR4         | Cust.      | 0               | 100        | 28,34     | 27,80     | 28,29     | 0,00          | 0,00        | 100              | 0               | 0               |

#### Filtros disponíveis

Os filtros disponíveis na aba de Consulta Bovespa são:

- Posição atual: ação para exibir a posição atual do investidor em relação a cada ativo, sendo exibidos da seguinte maneira:
  - o Atalho para "Compra" ou "Venda";
  - o Ativo;
  - o Tipo;
  - o Quantidade Inicial (Qtd. Inicial);
  - o Quantidade Atual (Qtd. Atual);
  - o Preço Atual (Pr. Atual);
  - o Preço Fechamento (Pr. Fech.);
  - o Valor Inicial;
  - o Valor Atual;
  - o Quantidade Executada de Compra (Qtd. Exec. Compra);
  - o Quantidade Executada de Venda (Qtd. Exec. Venda);
  - o Quantidade Aberta de Compra (Qtd. Ab. Compra);
  - o Quantidade Aberta de Venda (Qtd. Ab. Venda);
  - o Quantidade Bloqueada (Qtd. Bloqueada);
  - o Quantidade Disponível (Qtd. Disponível);
  - o D+0;
  - o D+1;
  - o D+2.

# **C RB** Investimentos

- **Posição do dia**: ação para exibir qual a posição do investidor diária em relação a cada ativo. As colunas exibidas após a seleção do filtro "exibir posição do dia" são alteradas, sendo apresentadas da seguinte maneira:
  - o Atalho para "Compra" ou "Venda";
  - o Ativo;
  - o Tipo;
  - o Compra Executada no Dia (Compra Exec. Dia);
  - o Venda Executada no Dia (Venda Exec. Dia);
  - o NET no dia (NET Dia);
  - o Preço médio aberto (Pr. Med. Aberto);
  - o L/P Aberto;
  - o L/P Fechado.
- **Resumo**: ação para exibir o resumo do investir com base na classe de ativos que você possui.

| 🖹 CONSULTA DE CUSTÓDIA          |                                                          |                                                                                                    |                                                  |                                                                                                    | × |
|---------------------------------|----------------------------------------------------------|----------------------------------------------------------------------------------------------------|--------------------------------------------------|----------------------------------------------------------------------------------------------------|---|
| Bovespa BM&F                    | Proventos                                                |                                                                                                    |                                                  |                                                                                                    |   |
| 🔘 Resumo 🛛 🔿 Posição atual      | 🔘 Posição do dia                                         |                                                                                                    |                                                  |                                                                                                    |   |
| Selecione modo de visualização: | SE DE ATIVOS POR SETO                                    | R                                                                                                    |                                                  |                                                                                                    |   |
|                                 | ATIVO ↓<br>Ações<br>FII<br>Opções<br>Termo<br>BTC<br>BDR | VALOR<br>R\$ 986.543,20<br>R\$ 986.543,20<br>R\$ 986.543,20<br>R\$ 986.543,20<br>R\$ 986.543,20<br>R\$ 986.543,20 | PORCENT.<br>100%<br>100%<br>100%<br>100%<br>100% | L/P FECHADO<br>R\$ 986.543,20<br>R\$ 986.543,20<br>R\$ 986.543,20<br>R\$ 986.543,20<br>R\$ 986.543,20<br>R\$ 986.543,20 |   |

As classes de ativo são:

- o À vista;
- o BDR;
- o BTC-D;
- o BTC-T;
- o ETF;
- o FII;
- o Opção;
- o Outros;
- o Termo.

#### Custódia BM&F

**RB** Investimentos

Na aba "**BM&F**" na tela de Consulta de custódia, você poderá ver todas as informações referentes aos ativos adquiridos no mercado BM&F da Bolsa de Valores.

|   | CONSULT | A DE CUSTÓDIA |              |               |              |   |             |   |           |           | ×      |
|---|---------|---------------|--------------|---------------|--------------|---|-------------|---|-----------|-----------|--------|
|   | Bovespa | BM&F          |              |               |              |   |             |   |           |           |        |
|   | Posição | atual 🔵 Posiç | ão do dia    |               |              |   |             |   |           |           |        |
|   |         | ATIVO         | QTD. INICIAL | POSIÇÃO ATUAL | COMPRAS EXEC |   | VENDAS EXEC | 3 | PR. ATUAL | PR. FECH. | AJUSTE |
| C | V       | WING21        | 0            | 1             |              | 1 |             | 0 | 119980.0  | 118340.0  | 52,00  |

Filtros disponíveis

Os filtros disponíveis na aba de Consulta BM&F são:

- **Posição atual**: ação para exibir qual a posição atual do investir. As colunas são apresentadas da seguinte maneira:
  - o Atalho para "Compra" ou "Venda";
  - o Ativo;
  - o Quantidade Inicial (Qtd Inicial):
  - o Posição Atual;
  - o Compras Executadas (Compras Exec);
  - o Vendas Executadas (Vendas Exec);
  - o Preço Atual;
  - o Preço Fechamento (Preço Fech.);
  - o Ajuste.
  - o **Posição do dia**: ação para exibir qual a posição do investidor diária em relação a cada ativo. As colunas são apresentadas da seguinte maneira:
    - Atalho para "Compra" ou "Venda";
    - Ativo;
    - Compra Executada no Dia (Compra Exec. Dia);
    - Venda Executada no Dia (Venda Exec. Dia);
    - NET no dia (NET Dia);
    - Preço médio aberto (Pr. Med. Aberto);
    - L/P Aberto;
    - L/P Fechado.

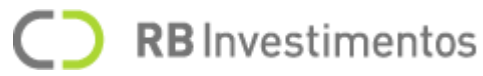

**Nota**: A opção "**Filtrar**" será aplicada somente para o filtro "**Ativo**", uma vez que após selecionar o filtro "**Exibir posição do dia**", os ativos já serão filtrados com base na posição diária do investidor.

#### Proventos

Na aba "**Proventos**" na tela de Consulta de custódia, você poderá ver todas as informações referentes aos seus proventos

#### Colunas disponíveis

As colunas disponíveis na aba de Proventos estarão disponíveis em breve.

#### Filtros disponíveis

Os filtros disponíveis na aba de **Proventos** estarão disponíveis em breve.

## Visualizar Posição do Dia através da Área de Trabalho

É possível visualizar a sua posição do dia em relação a cada ativo operado através da ferramenta de **Posição do Dia** que pode ser acessada diretamente na sua área de trabalho.

As colunas exibidas são as mesmas apresentadas na opção "Posição do Dia", presente das abas Bovespa e BMF no menu de Custódia.

| L/P Abert    | o:R\$10,04 L/F | PFechado : R\$0,00 | L/P Total : R\$10,0 | )4      |              |            |
|--------------|----------------|--------------------|---------------------|---------|--------------|------------|
| 0            | ATIVO          | C. EXEC. DIA       | V. EXEC. DIA        | NET DIA | NET POSITION | NET DAYTR/ |
| Ø            | AZUL4          | 1                  | 0                   | 1       | 0            |            |
| 0            | PETR4          | 100                | 0                   | 100     | 0            | 8          |
| $\bigotimes$ | WING21         | 1                  | 0                   | 1       | 0            |            |
| 0            | BIDI4          | 0                  | 100                 | -100    | 0            | 2          |

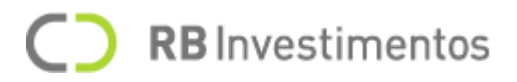

#### Nota de corretagem

Na tela de Nota de Corretagem, o investidor poderá consultar o valor total de suas operações realizadas na bolsa, quais os ativos foram adquiridos ou vendidos, todas as taxas envolvidas na operação, o valor da corretagem e a soma total, tudo isso podendo ser conferido através de um documento, que você poderá acessar informado a data de sua escolha com base no filtro disponível.

#### Filtrando as notas de corretagem

Para buscar uma nota de corretagem através de um mercado específico, selecione no campo "**Mercado**" entre **Bovespa** e **BMF**.

Além disso, você deve selecionar uma **data de operação** no campo **Data** e em seguida, selecione a opção "**Buscar**".

#### Extrato

| Е          | RATO FINANCI                     | EIRO                                |             |            | ×          |
|------------|----------------------------------|-------------------------------------|-------------|------------|------------|
| selecion   | o período desejado<br>16/08/2020 | 0 19/08/2020                        |             | в          | USCAR      |
| Dt. Mov.   | Dt. Liq.                         | Descrição                           | Débito      | Crédito    | Saldo      |
| 17/08/2020 | 17/08/2020                       | OPERACAO BOLSA                      |             | 633.063,39 | 716.433,26 |
| 17/08/2020 | 17/08/2020                       | OPERACAO BOLSA - TAXA BTC - BRFS3   | -12,61      |            | 716.420,65 |
| 17/08/2020 | 17/08/2020                       | OPERACAO BOLSA - Nota de corretagem | -670.750,50 |            | 45.670,15  |
| 18/08/2020 | 18/08/2020                       | OPERACAO BOLSA - Nota de corretagem |             | 10.489,93  | 56.160,08  |
| 18/08/2020 | 18/08/2020                       | OPERACAO BOLSA - TAXA BTC - BRAP4   | -256,35     |            | 55.903,73  |

Na tela de Extrato, o investidor poderá consultar toda as movimentações que foram realizadas na sua conta, consultando os valores que foram obtidos através de operações de compra e venda, resgates em algum tipo de operação, depósitos na sua conta e outras informações, que você poderá acessar informado a data de sua escolha com base no filtro disponível.

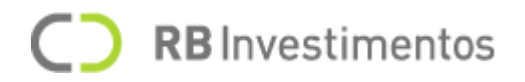

#### Filtrando os extratos de movimentação

Para buscar um extrato através de um mercado específico, selecione no campo "Mercado" entre Bovespa e BMF.

Além disso, você deve selecionar uma data inicial e uma data final no campo "selecione um período desejado". Em seguida, selecione a opção "Confirmar".

Para realizara a busca dos seus extratos, selecione a opção Buscar.

#### **Resgate e Depósito**

Na tela de Retirar/Informar Depósito, você poderá realizar a transferência do valor de sua escolha que você possui em um determinado ativo ou depositar um valor para que você possa continuar operando no seu Home Broker.

#### Informações a serem preenchidas para a retirada

| RETIRAR/INFORMAR DEPÓSITO                        |                     |                                                                                                    | × |
|--------------------------------------------------|---------------------|----------------------------------------------------------------------------------------------------|---|
|                                                  | Retirada            | Informar depósito                                                                                                    |   |
| Favorecido<br>Fernando Horta Franklin            |                     | Retirada total                                                                                                    |   |
| Origem<br>BOV-29486-C                            | ~                   | R\$ 10.000,00     (+)                                                                                                    |   |
| Banco<br>260 - Nu Bank Pagamentos S.A - 18236120 |                     | Observações                                                                                                    |   |
| Agência<br>0001                                  | Conta<br>48987456-8 | Mussum Ipsum, cacilds vidis litro abertis. Mé faiz<br>elementum girarzis, nisi eros vermeio. Cevadis im<br>ampola pa arma uma pindureta. |   |
|                                                  |                     | TRANSFERIR                                                                                                    |   |

Para realizar a retirada você deverá informar as seguintes informações:

- o Favorecido: nome do favorecido da conta onde será depositado o valor da retirada;
- o **Origem**: nome do ativo do qual será resgatado o valor desejado;
- o Banco: nome e/ou código do banco onde será depositado o valor da retirada;
- o Agência: código da agência do banco sem o dígito verificador;
- o Conta: número da conta do banco com o dígito verificador;
- o **Retirada total**: opção para selecionar em casos onde o valor da retirada deve ser o valor total;
- o **Valor**: opção para informar o valor a ser retirado (caso a opção "Retirada total" seja marcada, o campo valor será preenchido automaticamente);
- o Valor por extenso: opção para informar o valor a ser retirado escrito por extenso;

# C RB Investimentos

o **Observação**: caso queira fazer alguma anotação relacionada ao resgate.

Após informar todos os campos, selecione a opção "Transferir" para confirmar a operação.

#### Informações a serem preenchidas para o depósito

| 🗎 RETIRAR/INFORMAR DEPÓSITO  |                          |                     |               |                  | × |
|------------------------------|--------------------------|---------------------|---------------|------------------|---|
|                              | Retirada                 | Informar depósito   |               |                  |   |
| Banco<br>260 - Nu Bank Pagam | entos S.A - 18236120 🛛 🗸 | Origem<br>BOV-29486 | -c            | ~                |   |
| Agência<br>0001              | Conta<br>48987456-8      | Valor               | R\$ 10.000,00 | ( <del>+</del> ) |   |
|                              |                          |                     | INFORMAR DE   | PÓSITO           |   |
|                              |                          |                     |               |                  |   |

Para realizar um depósito você deverá informar as seguintes informações:

- o Banco: nome e/ou código do banco onde será debitado o valor do depósito;
- o Agência: código da agência do banco sem o dígito verificador;
- o Conta: número da conta do banco com o dígito verificador;
- o Origem: nome do ativo onde será depositado o valor desejado;
- o Valor: opção para informar o valor a ser depositado.

Após informar todos os campos, selecione a opção "Informar Depósito" para confirmar a operação.

# Entre em contato com nossa equipe

Caso necessite de ajuda em qualquer ponto sobre a nossa plataforma, você pode entrar em contato com nossa equipe ou acessar nosso FAQ, onde o contato e o endereço para resolver suas dúvidas podem ser encontrados no menu lateral do **Home Broker**.

**Nota**: A medida que novas funcionalidades forem implementadas, nosso manual será atualizado com todas as informações para você se manter sempre por dentro das novidades.